# Applikationsschrift 5009: Inbetriebnahmehandbuch LV-servoTEC S2

| Kurzfassung Diese Applikationsschrift beschreibt die Arbeit mit den Programmen: |                                                                   |  |
|---------------------------------------------------------------------------------|-------------------------------------------------------------------|--|
|                                                                                 | S2 Commander                                                      |  |
|                                                                                 | ■ WINPAC                                                          |  |
|                                                                                 | Weiterhin werden erläutert:                                       |  |
|                                                                                 | Schnelleinstieg                                                   |  |
|                                                                                 | LV-servoTEC S2 Motordatenbank                                     |  |
|                                                                                 | Einstellungen f ür Feldbus (Profibus DP, CANopen)                 |  |
|                                                                                 | Erstinbetriebnahme                                                |  |
|                                                                                 | <ul> <li>Einstellung der Antriebsparameter (euroLINE,)</li> </ul> |  |
|                                                                                 | <ul> <li>Optimierung der Antriebsparameter</li> </ul>             |  |
|                                                                                 | Anpassung des Antriebs an die Mechanik                            |  |
|                                                                                 |                                                                   |  |

Warenzeichen und Warennamen sind ohne Gewährleistung der freien Verwendbarkeit benutzt. Bei der Erstellung der Texte und Beispiele wurde mit großer Sorgfalt vorgegangen. Trotzdem können Fehler nicht ausgeschlossen werden. Die IEF-Werner GmbH kann für fehlende oder fehlerhafte Angaben und deren Folgen weder eine juristische Verantwortung noch irgendeine Haftung übernehmen.

Die IEF-Werner GmbH behält sich das Recht vor, ohne Ankündigung die Software oder Hardware oder Teile davon, sowie die mitgelieferten Druckschriften oder Teile davon zu verändern oder zu verbessern.

Alle Rechte der Vervielfältigung, der fotomechanischen Wiedergabe, auch auszugsweise sind ausdrücklich der IEF-Werner GmbH vorbehalten.

Für Verbesserungsvorschläge und Hinweise auf Fehler sind wir jederzeit dankbar.

© Juni 2015; IEF-Werner GmbH

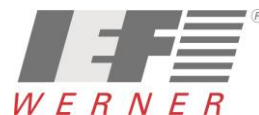

# Inhaltsverzeichnis

| 1 | 1 Änderungshistorie                                                           | 5  |
|---|-------------------------------------------------------------------------------|----|
| 2 | 2 Schnelleinstieg                                                             | 6  |
|   | 2.1 servoTEC S2 über CANopen an der PA-CONTROL                                | 6  |
|   | 2.2 servoTEC S2 über Profibus-DP                                              | 7  |
| 3 | 3 Parameterdatei aus der Motordatenbank in den LV-servoTEC S2 laden           | 8  |
|   | 3.1 Laden mit S2 Commander                                                    | 8  |
|   | 3.1.1 Default Einstellungen für die Anbindung an die PA-CONTROL               | 8  |
|   | 3.1.2 Motorparameterdatei auswählen und in den LV-servoTEC S2 laden           | 10 |
|   | 3.2 Laden mit WINPAC                                                          | 12 |
|   | 3.2.1 PA-CONTROL Konfiguration laden                                          | 12 |
|   | 3.2.2 Motor aus Datenbank auswählen und Parameterdatei laden                  | 13 |
|   | 3.2.3 Motorparamter an Servoverstärker senden                                 | 14 |
| 4 | 4 EnDAT-Motoren                                                               | 15 |
|   | 4.1 Kummutiergeberdaten ermitteln und speichern                               | 16 |
|   | 4.2 Nullpunktverschieben speichern                                            | 17 |
| 5 | 5 Applikationen mit mehreren Winkelgeber (externer Glasmaßstab)               | 18 |
| 6 | 6 Antrieb an die Mechanik anpassen                                            | 19 |
|   | 6.1 Grundkonfiguration, Auflösung und Achsparamter für Motoren (6SM,DBL2,SEW) | 19 |
|   | 6.1.1 Grundkonfiguration mit dem S2 Commander                                 | 19 |
|   | 6.1.2 Grundkonfiguration mit WINPAC zusammen mit der PA-CONTROL               | 20 |
|   | 6.2 Grundkonfiguration, Auflösung und Achsparameter für euroLINE              | 21 |
|   | 6.2.1 Grundkonfiguration mit dem S2 Commander                                 | 21 |
|   |                                                                               |    |

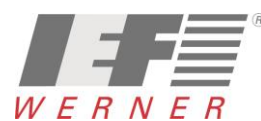

## APP5009

#### Applikationsschrift (DE)

|   |      | 6.2.2 Grundkonfiguration mit WINPAC zusammen mit PA-CONTROL     | 22 |
|---|------|-----------------------------------------------------------------|----|
|   | 6.3  | Sicherheitsparamter                                             | 23 |
|   | 6.4  | Meldeparamter                                                   | 24 |
|   | 6.5  | Drehrichtung bzw. Bewegungsrichtung                             | 25 |
|   |      | 6.5.1 Drehrichtung bzw. Bewegungsrichtung mit S2 Commander      | 25 |
|   |      | 6.5.2 Drehrichtung bzw. Bewegungsrichtung mit WINPAC            | 26 |
|   |      | 6.5.3 Referenzfahrt                                             | 27 |
|   | 6.6  | Achsen zeitlich versetzt einschalten                            | 28 |
| 7 | Mot  | torparameter mit dem S2 Commander optimieren                    | 29 |
|   | 7.1  | Der Reversiergenerator                                          | 29 |
|   | 7.2  | Die Oszilloskop-Funktion                                        | 30 |
|   | 7.3  | Optimierung des Drehzahlgebers                                  | 31 |
|   |      | 7.3.1 Optimierung Drehzahlregler: Verstärkung und Zeitkonstante | 31 |
|   |      | 7.3.2 Strategien zur Optimierung (Drehzahlgeber)                | 32 |
|   |      | 7.3.3 Optimierung des Lagerreglers                              | 34 |
|   | 7.4  | Einstellungen für die Bremse                                    | 36 |
| 8 | Erst | tinbetriebnahme mit S2 Commander durchführen                    | 37 |
|   | 8.1  | Einstellungen für Motoren (AKM, DBL,)                           | 38 |
|   |      | 8.1.1 Temperaturüberwachung                                     | 38 |
|   | 8.2  | Einstellungen in euroLINE                                       | 39 |
|   |      | 8.2.1 Temperaturüberwachung                                     | 39 |
|   |      | 8.2.2 Einstellung Kommutierung                                  | 41 |
|   |      | 8.2.3 Einstellung Winkelgeber (Rückführsystem)                  | 42 |
|   |      | 8.2.3.1 Drehrichtung oder Bewegungsrichtung invertieren         | 43 |
|   |      | 8.2.4 Einstellungen für den Motorstrom                          | 44 |
|   |      | 8.2.5 Einstellungen für die Referenzfahrt                       | 45 |
|   |      | 8.2.6 Referenzfahrtmethode                                      | 45 |

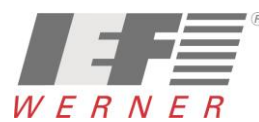

## APP5009

#### Applikationsschrift (DE)

|    | ~ ~  |                                                            | 4.0 |
|----|------|------------------------------------------------------------|-----|
|    | 8.3  | Sicherheitsparameter einstellen                            | 46  |
|    | 8.4  | Meldeparameter einstellen                                  | 47  |
| 9  | serv | oTEC S2 Motordatenbank installieren oder update aufspielen | 48  |
|    | 9.1  | Installieren oder Update der Motordatenbank                | 49  |
|    | 9.2  | Update Motordatenbank                                      | 50  |
| 10 | Anho | ang                                                        | 51  |
|    | 10.1 | Fehlermeldungen und Lösungen                               | 51  |
|    | 10.2 | Probleme/Merkmale und Lösungen, Tricks und Tipps           | 52  |

# 1 Änderungshistorie

Dokumentenänderungen und Lebenslauf:

| Dokumentencode                                                 | Datum        | Erstellung und Änderung                                                                                                    |
|----------------------------------------------------------------|--------------|----------------------------------------------------------------------------------------------------|
| APP5009_DE_1077750_servoTEC_S2_Trainingshandbuch_D1d.doc       | Februar 2008 | Erstes Dokument (Draft = Entwurf)                                                                                                    |
| APP5009_DE_1077750_servoTEC_S2_Trainingshandbuch_R1a.doc       | Juli 2008    | Erstausgabe                                                                                                    |
| APP5009_DE_1077750_servoTEC_S2_Trainingshandbuch_R2a.doc       | Juli 2008    | Neue Kapitel 6.1.1; 6.2.1; 7.1; basiert auf Version<br>D1i                                                                                                    |
| APP5009_DE_1077750_servoTEC_S2_Inbetriebnahmehandbuch_R2b.doc  | März 2009    | Namensänderung, Kapitel "Schnelleinstieg"                                                                                                    |
| APP5009_DE_1077750_servoTEC_S2_Inbetriebnahmehandbuch_R2c.doc  | Februar 2010 | <ul> <li>Erstellung neuer Abschnitte, wie z.B.:</li> <li>Abschnitt 5: Applikation mit mehreren<br/>Winkelgebern;</li> <li>Abschnitt 6.1: Grundkonfiguration;</li> <li>Abschnitt 6.2: Grundkonfiguration;</li> <li>Abschnitt 6.3: Sicherheitsparameter;</li> <li>Abschnitt 6.4: Meldeparameter;</li> </ul> |
| APP5009_DE_1077750_servoTEC_S2_Inbetriebnahmehandbuch_R2d.doc  | August 2010  | Abschnitt 7: Motorparameter mit dem S2<br>Commander optimieren<br>(Ergänzung der Diagramme)                                                                                                    |
| APP5009_DE_1077750_servoTEC_S2_Inbetriebnahmehandbuch_R2de.doc | April 2011   | Erstellung neuer Abschnitte, wie z.B.:<br>Abschnitt 6.6: Achsen zeitversetzt einschalten                                                                                                    |
| APP5009_DE_1077750_servoTEC_S2_Inbetriebnahmehandbuch_R2f.doc  | Juni 2015    | euroLINE 120, euroLINE 170 hinzugefügt                                                                                                    |
|                                                                |              |                                                                                                    |

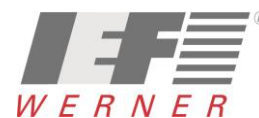

## 2 Schnelleinstieg

## 2.1 servoTEC S2 über CANopen an der PA-CONTROL

|   | Aufgabe                                                                                        | Aktion                                                                                                 | Bemerkung                                                                                                    |
|---|------------------------------------------------------------------------------------------------|----------------------------------------------------------------------------------------------------|----------------------------------------------------------------------------------------------------|
| 1 | Verstärker für den Anschluss an den CAN-Bus vorbereiten.                                       | Mit dem S2 Commander den Default-<br>Parametersatz auf den Verstärker spielen.                         | Wird von IEF-Werner vor der Auslieferung<br>gemacht.                                                                         |
| 2 | Verstärker an den CAN-Bus der PA-CONTROL anschließen.                                          | Verbindungen herstellen                                                                                | Siehe "APP5010" (Verdrahtung)                                                                                                |
| 3 | CAN-Adresse einstellen bei "DIN[03] als Adress-<br>Offset                                      | Schiebeschalter auf "LV-servoTEC S2-IO-Adapter"<br>einstellen oder Festverdrahtung im<br>X1-IO-Stecker | Eingang "DIN0-DIN3" dient als Offset zur<br>Grundadresse (Default-Parametersatz).                                            |
|   | CAN-Adresse einstellen, ohne Offset über digitale<br>Eingänge.                                 | Mit dem S2 Commander die Adresse einstellen.                                                           |                                                                                                    |
| 4 | Verstärker als Achse 1 (1 bis 16) in die<br>Hardwarekonfiguration der PA-CONTROL<br>aufnehmen. | PA-CONTROL "Neuinitialisieren"                                                                         | Beim "Neuinitialisieren" werden von der<br>PA-CONTROL alle Teilnehmer am CAN-Bus in die<br>Hardwarekonfiguration übernommen. |
| 5 | Motorparameter auf den Verstärker aufspielen.                                                  | Mit WINPAC aus der Motordatenbank die entsprechende Parameterdatei auswählen.                          | Import mit rechter Maustaste                                                                                                 |
|   |                                                                                                | Mit WINPAC alle Parameter an die PA-CONTROL übertragen.                                                | Menü: "Sende Parameter"                                                                                                    |
| 6 | Antriebsparameter optimieren                                                                   | Mit dem S2 Commander die Antriebsparameter<br>der Geometrie der Achse anpassen.                        |                                                                                                    |

## 2.2 servoTEC S2 über Profibus-DP

|   | Aufgabe                                                        | Aktion                                                                                                    | Bemerkung                                                                         |
|---|----------------------------------------------------------------|----------------------------------------------------------------------------------------------------|-----------------------------------------------------------------------------------|
| 1 | Verstärker für den Anschluss an den Profibus-DP vorbereiten.   | Mit dem S2 Commander den Default-<br>Parametersatz auf den Verstärker spielen.                                                       | Wird von IEF-Werner vor der Auslieferung<br>gemacht.                              |
| 2 | Motorparameter auf den Verstärker aufspielen.                  | Mit S2 Commander aus der Motordatenbank die<br>entsprechende Parameterdatei auswählen und die<br>Parameter an der Verstärker senden. |                                                                                   |
| 3 | Profibus-DP-Adresse einstellen.                                | Schiebeschalter auf "LV-servoTEC S2-IO-Adapter"<br>einstellen oder Festverdrahtung im<br>X1-IO-Stecker.                              | Eingang "DIN0-DIN3" dient als Offset zur<br>Grundadresse (Default-Parametersatz). |
|   | CAN-Adresse einstellen, ohne Offset über digitale<br>Eingänge. | Mit dem S2 Commander die Adresse einstellen.                                                                                         |                                                                                   |
| 4 | Verstärker an den Profibus anschließen                         | Verbindungen herstellen                                                                                                    | Siehe "APP5010" (Verdrahtung)                                                     |
| 5 | Physikalische Einheiten für den Profibus-DP<br>einstellen.     | Mit dem S2 Commander die Einstellungen für<br>• Anzeigeeinheiten<br>• Vorschubkonstante<br>•<br>durchführen                          | Siehe:<br>MAN_DE_1083730_servoTECS2_<br>ProfibusDP_SiemensS7.pdf                  |
| 6 | Antriebsparameter optimieren                                   | Mit dem S2 Commander die Antriebsparameter<br>der Geometrie der Achse anpassen                                                       |                                                                                   |

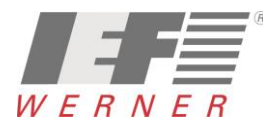

# 3 Parameterdatei aus der Motordatenbank in den LV-servoTEC S2 laden

## 3.1 Laden mit S2 Commander

#### 3.1.1 Default Einstellungen für die Anbindung an die PA-CONTROL

Für jeden Reglertyp ist in der Motordatenbank eine Parameterdatei (\*.DCO) mit den Defaulteinstellungen vorhanden. Diese Datei kann mit dem S2 Commander (Datei > Parametersatz > Datei >> Servo...) an den Regler übertragen werden (nur notwendig, wenn eine Erstinbetriebnahme erfolgen soll).

| 🛿 52 Commander Vers. 2.8        |                                | Laden von Festplatte / Diskette                                                                                                    |                  |
|---------------------------------|--------------------------------|----------------------------------------------------------------------------------------------------|------------------|
| Datei Betriebsmodus Anzeige Pa  | arameter Fehler Optionen Hilfe | Daten Kommentar                                                                                                    |                  |
| Erstinbetriebnahme              | Offline 🕂 🛋 🚹                  | Dateiauswahl                                                                                                    |                  |
| Parametersatz 🕨 🕨               | Datei >> Servo                 |                                                                                                    |                  |
| Reset Servo                     | Servo >> Datei                 | Default_S2102_V3p5p1p4_V1-00.DCO                                                                                                    |                  |
| Eirmware-Dowpload               | Drucken                        | □ Default_S2102-3p5-1p4-V1-00.DCO □ Programme □ MR_6SM4513000-S3-1325_S2102-3p5p □ → IFF Werner                                                                                                    |                  |
| Transfer                        | Service-Modul                  | 🗁 🔤 🗁 En la companya de la companya de la compan |                  |
|                                 |                                | Exervite C_S2_102                                                                                                    |                  |
| Beenden Alt+X                   | Parametersatz sichern (FLASH)  |                                                                                                    | Übertregen       |
| 🥥 Zwischenkreis gel_            | Default-Parametersatz laden    | Device Communication Objects (*.dco) 🔽 🖃 c: [lokaler datenträger]                                                                                                    | Grundparameter   |
| Position Xist = Xzie            | a                              | Dateibeschreibung:                                                                                                    | ✓ Positionen     |
| 🥥 Vergleichsdrehzahl            | erreicht                       | Typ Servorealer: servoTEC \$2102                                                                                                    | Kurvenscheiben / |
| Vergleichsmoment e              | erreicht                       | Motortyp: keiner                                                                                                    | kompensationen   |
| I <sup>2</sup> t: Motor / Servo |                                | Beschreibung: Default-Parameter_Satz in servoTEC \$2                                                                                                    |                  |
| It: Bremschopper                |                                | beschleibung.                                                                                                    |                  |
|                                 |                                | Name Parametersatz:                                                                                                    |                  |
|                                 | -8-3                           | Datum: 07.12.2007                                                                                                    |                  |
| Endschalter U (neg              |                                |                                                                                                    |                  |
| Endschalter 1 (pos              | itiv)                          | 🗸 <u>O</u> K 🗶 Abbruch 🦿 Hilfe                                                                                                    |                  |
| Schleppfehler (Mele             | dung)                          |                                                                                                    |                  |

Default Einstellungen: CAN-Baudrate, CAN-Grundadresse, I/Os

Hinweis Beim Fertigungsdurchlauf der IEF-Werner GmbH werden die Defaulteinstellungen getätigt.

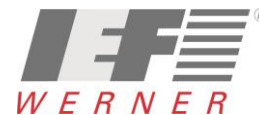

| ANopen   ØNopen aktiv   Baudrate   Optionen   I 10 kBaud   Test auf doppette Knotennummer   DIN 2   I 10 kBaud   Stotennummer   Basisknotennummer   Basisknotennummer   I 100 kBaud   Stotennummer   Basisknotennummer   I 100 kBaud   I 100 kBaud <t< th=""><th></th><th>Defaulteinstellung: CAN</th><th>Defaulteinstellung: Digitale Eingänge</th></t<> |                                                                                                    | Defaulteinstellung: CAN                                                                                                    | Defaulteinstellung: Digitale Eingänge                                                                                                    |
|----------------------------------------------------------------------------------------------------|----------------------------------------------------------------------------------------------------|----------------------------------------------------------------------------------------------------|----------------------------------------------------------------------------------------------------|
|                                                                                                    | Nopen<br>CANopen aktiv<br>Baudrate<br>10 kBaud<br>20 kBaud<br>50 kBaud<br>125 kBaud<br>250 kBaud<br>500 kBaud<br>800 kBaud<br>1000 kBaud | Optionen   Test auf doppelte Knotennummer   Knotennummer   Basisknotennummer   • Offset aus:   • Addition von DINODIN3 zur Knotennummer   • Addition von AIN1 zur Knotennummer   • Addition von AIN1 zur Knotennummer   • Addition von AIN2 zur Knotennummer   • Effektive Knotennummer:   1 | Defaulteinstellung: Digitale Eingänge - Funktionsübersicht         Ubersicht       Konflikterkennung         Standard-Eingänge       DIN 0         DIN 0       -         DIN 1       -         DIN 2       -         DIN 3       -         DIN 4       Endstufenfreigabe         DIN 5       Reglerfreigabe         DIN 6       Endschalter 0 (negativ)         DIN 7       Endschalter 1 (positiv)         DIN 8       Referenzschalter         DIN 9       Sample Eingang         Zusätzliche Eingänge       DIN 11         DIN 11       -         DIN 111       -         DIN AIN12       - |

- 500 kBaud
- Basisknotennummer = 1
- Addition von DIN0 bis DIN3 zur Knotennummer

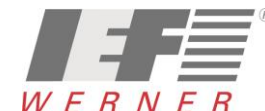

#### 3.1.2 Motorparameterdatei auswählen und in den LV-servoTEC S2 laden

In der Motordatenbank sind für viele Motortypen die Parameter hinterlegt. Ist für einen Motor keine Parameterdatei vorhanden, so muss durch geschultes Fachpersonal eine "Erstinbetriebnahme" erfolgen und der Datensatz in der Motordatenbank ergänzt werden.

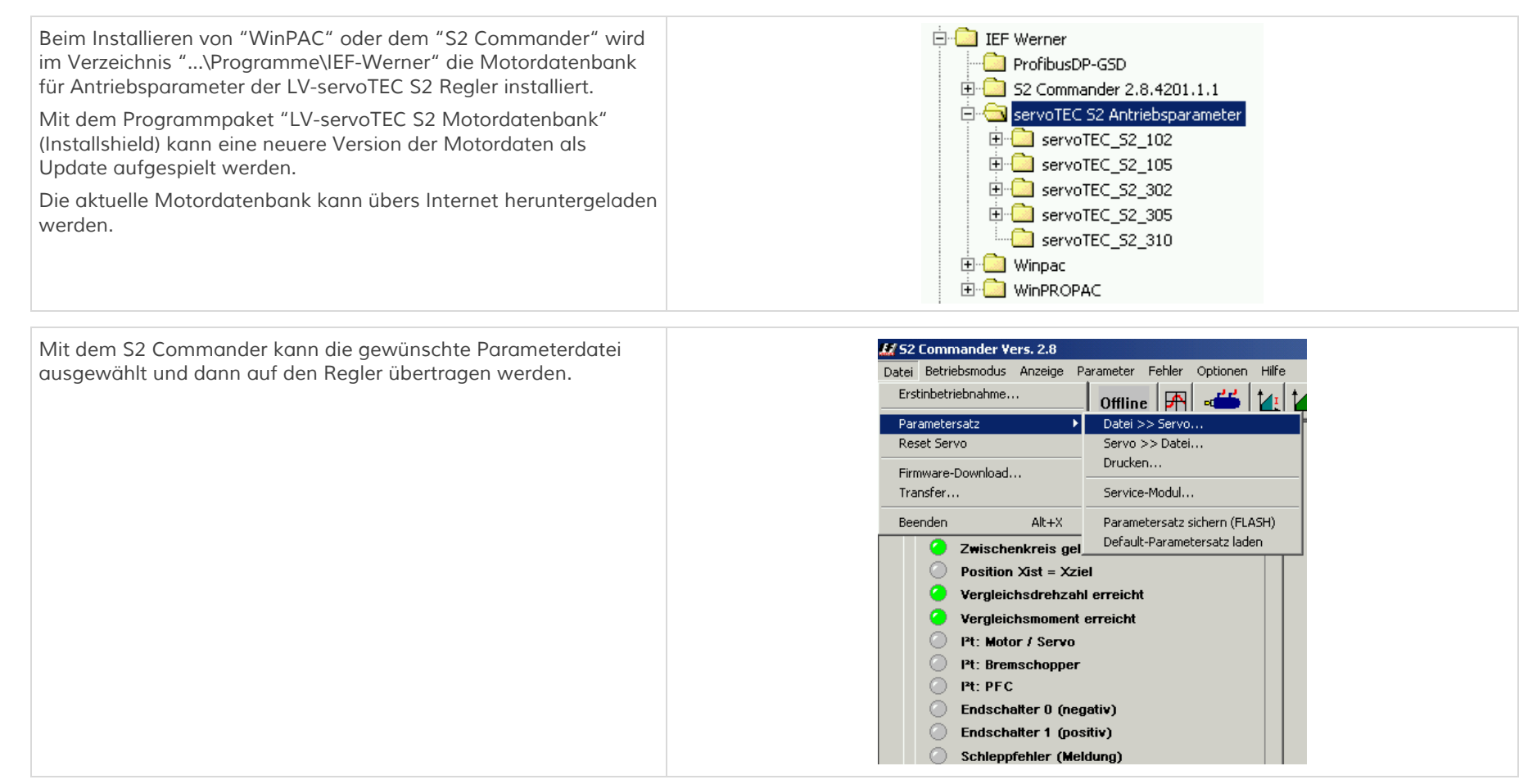

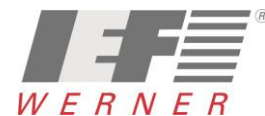

| <ul> <li>Die Motordateien für die PA-CONTROL (CANopen) beginnen<br/>mit "CV0-00.DCO"</li> <li>Die Motordateien für ProfibusDP beginnen mit "PV0-<br/>00.DCO"</li> <li>(Aufbau des Dateinamens siehe:<br/>"servoTEC_S2_Motordatenbank_V3-01.pdf")</li> </ul> | Laden von Festplatte / Diskette         Daten         Kommentar         Dateiauswahl         CAH_euroLINE_32KLA_00000_S2105_V         CAH_euroLINE_32KLA_01000_S2105_V         CAH_euroLINE_32KLA_01000_S2105_V         CAH_euroLINE_32KLA_01000_S2105_V         CAH_euroLINE_32KLA_01000_S2105_V         CAH_euroLINE_32KLA_02000_S2105_V         CAH_euroLINE_32KLA_02000_S2105_V         CAH_euroLINE_32KLA_02000_S2105_V         Device Communication Objects (*.dco)         Dateibeschreibung:         Typ Servoregler:         servoTEC S2 105         Motortyp:         euroLINE 32 KLA         Beschreibung:         Ohne Bremse, Encoder, CAN-Bus         Name Parametersatz:         default parameter set         Datum:         23.01.2008 | Übertragen<br>⊽ Grundparameter<br>⊽ Positionen<br>Kurvenscheiben /<br>▼ Achsfehler-<br>kompensationen |
|----------------------------------------------------------------------------------------------------|----------------------------------------------------------------------------------------------------|----------------------------------------------------------------------------------------------------|
|----------------------------------------------------------------------------------------------------|----------------------------------------------------------------------------------------------------|----------------------------------------------------------------------------------------------------|

| Hinweis | Bei Motoren mit EnDAT als Rückführung müssen eventuell die Daten für den Kommutiergeber ermittelt und im Motor gespeichert |
|---------|----------------------------------------------------------------------------------------------------|
|         | werden (siehe Kapitel EnDat-Motoren, Seite 15).                                                                            |

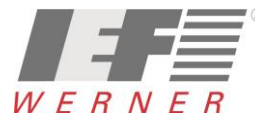

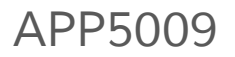

### 3.2 Laden mit WINPAC

#### 3.2.1 PA-CONTROL Konfiguration laden

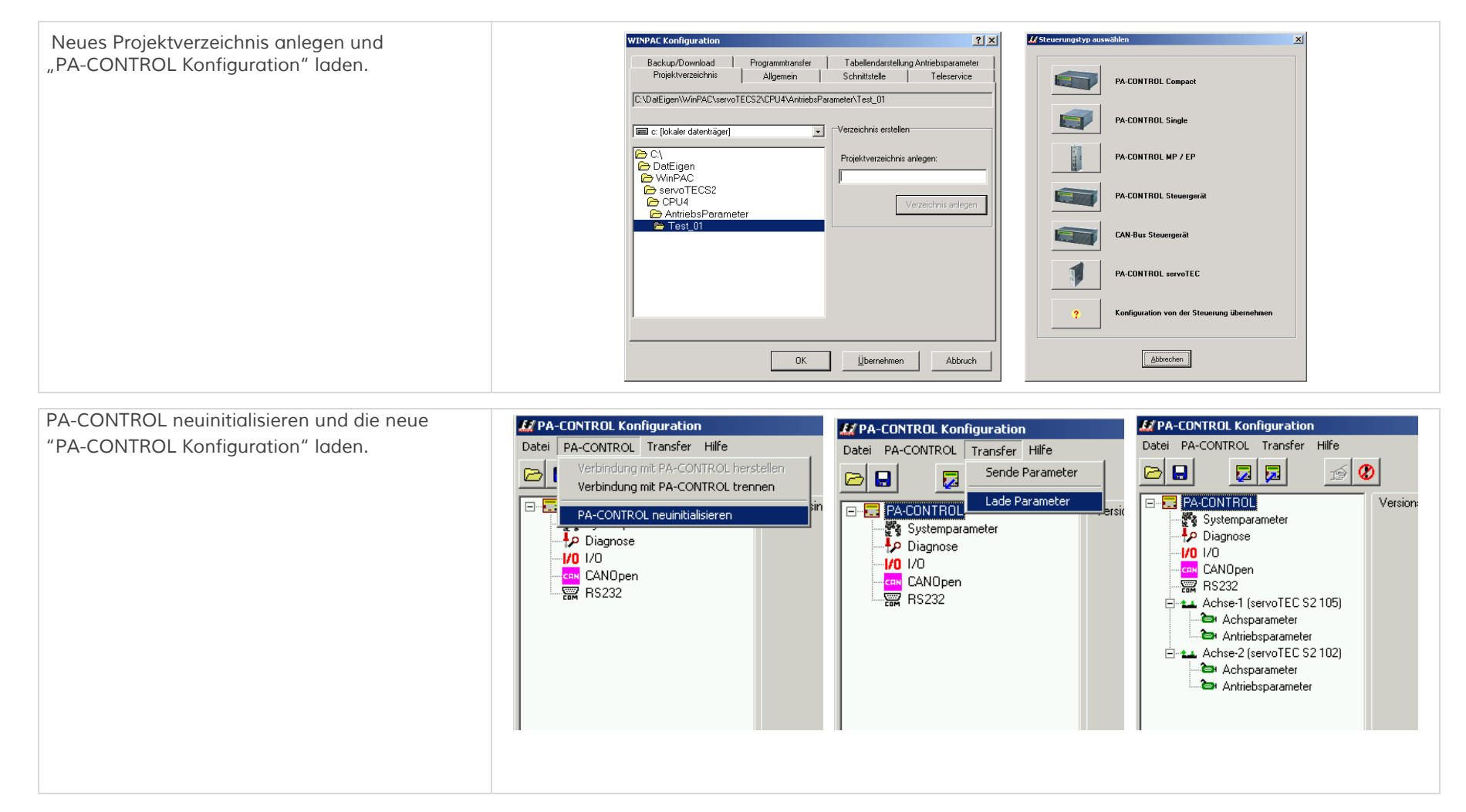

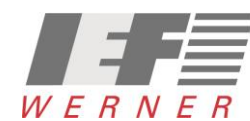

## APP5009

### 3.2.2 Motor aus Datenbank auswählen und Parameterdatei laden

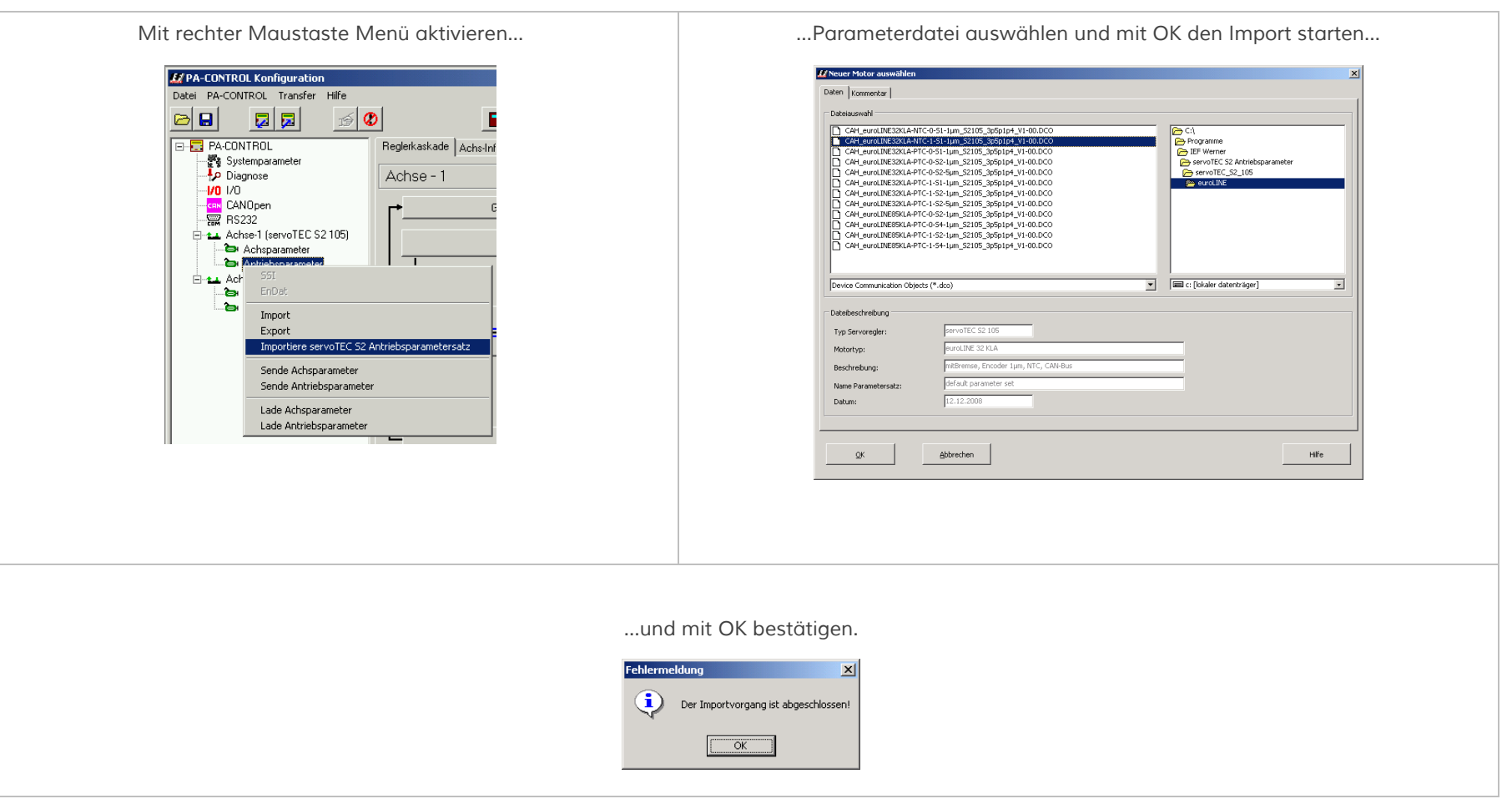

Dieser Vorgang muss für jede weitere Achse entsprechend wiederholt werden.

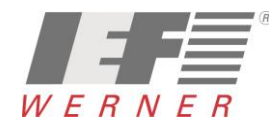

Applikationsschrift (DE)

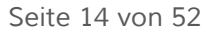

#### 3.2.3 Motorparameter an Servoverstärker senden

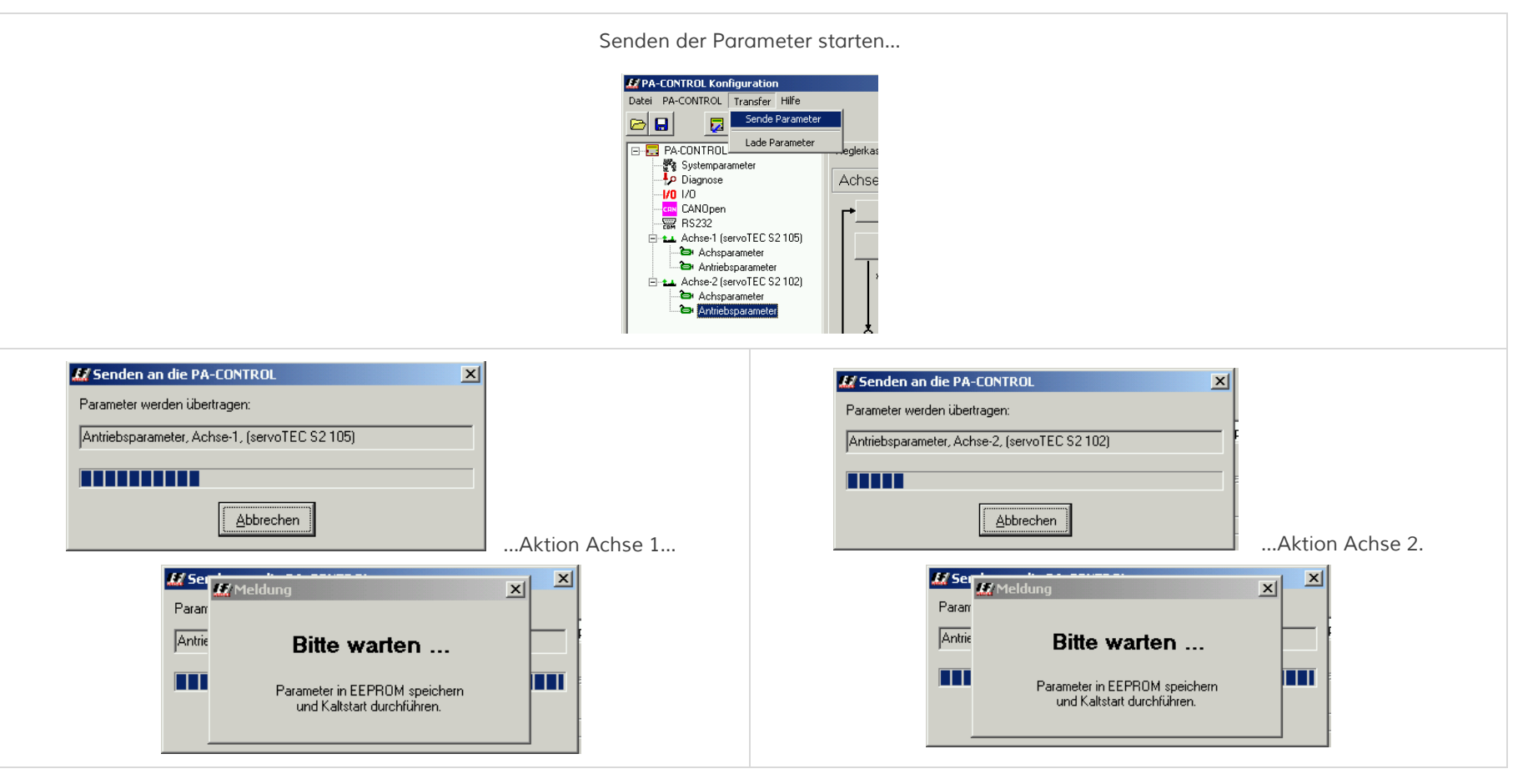

Danach sind die Parameter für die ausgewählten Motoren an die PA-CONTROL und den Servoverstärker übertragen worden und im Servoverstärker abgespeichert.

Hinweis Bei Motoren mit EnDAT als Rückführung, müssen eventuell die Daten für den Kommutiergeber ermittelt und im Motor gespeichert werden (siehe Kapitel EnDat-Motoren, Seite 15).

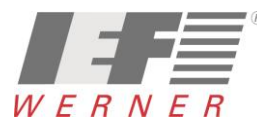

## 4 EnDat-Motoren

Die Datenstrukturen im EnDat-Speicher (Speicherbaustein im Motor) sind nicht genormt. Jeder Reglerhersteller hat seine spezifische Datenstruktur mit eigener Kennung im EnDat-Speicher.

Nach dem Einschalten oder nach RESET liest der Regler, falls die Kennung und die Datenstruktur OK ist, die abgelegten Daten aus dem Motor.

Abgelegte Daten im Motor:

- Kommutiergeberdaten (Offset des Winkelgebers, Phasenfolge,...)
- Nullpunktverschiebung (Offset aus der Referenzfahrt) zur Berechnung der Absolutposition des Antriebs

Die Kommutiergeberdaten sind motorspezifisch und müssen beim erstmaligen Anschluss des Motors an einen LV-servoTEC S2 ermittelt und dann anschließend in den Motor geschrieben werden.

Die Nullpunktverschiebung sind anlagenspezifische Daten und ergeben sich nach der Referenzfahrt (einmalig nach Einbau) der Achse. Diese Daten müssen dann nach der Referenzfahrt in den Motor geschrieben werden.

Bei einer PA-CONTROL mit LV-servoTEC S2 wird die Nullpunktverschiebung von der PA-CONTROL nach der Referenzfahrt in den Motor geschrieben.

Bei einer Anbindung über ProfibusDP an eine S7 und der Verwendung des IEF-Treibers, wird die Nullpunktverschiebung bei dem Kommando "ServotecS2Cmd.ABS\_NeuLernen" und "StandardCmd.RefStart" in den Motor geschrieben.

Bei anderen Schnittstellen muss diese Aktion manuell mit dem S2 Commander erfolgen.

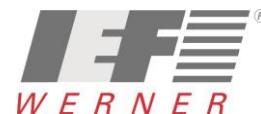

## APP5009

## 4.1 Kummutiergeberdaten ermitteln und speichern

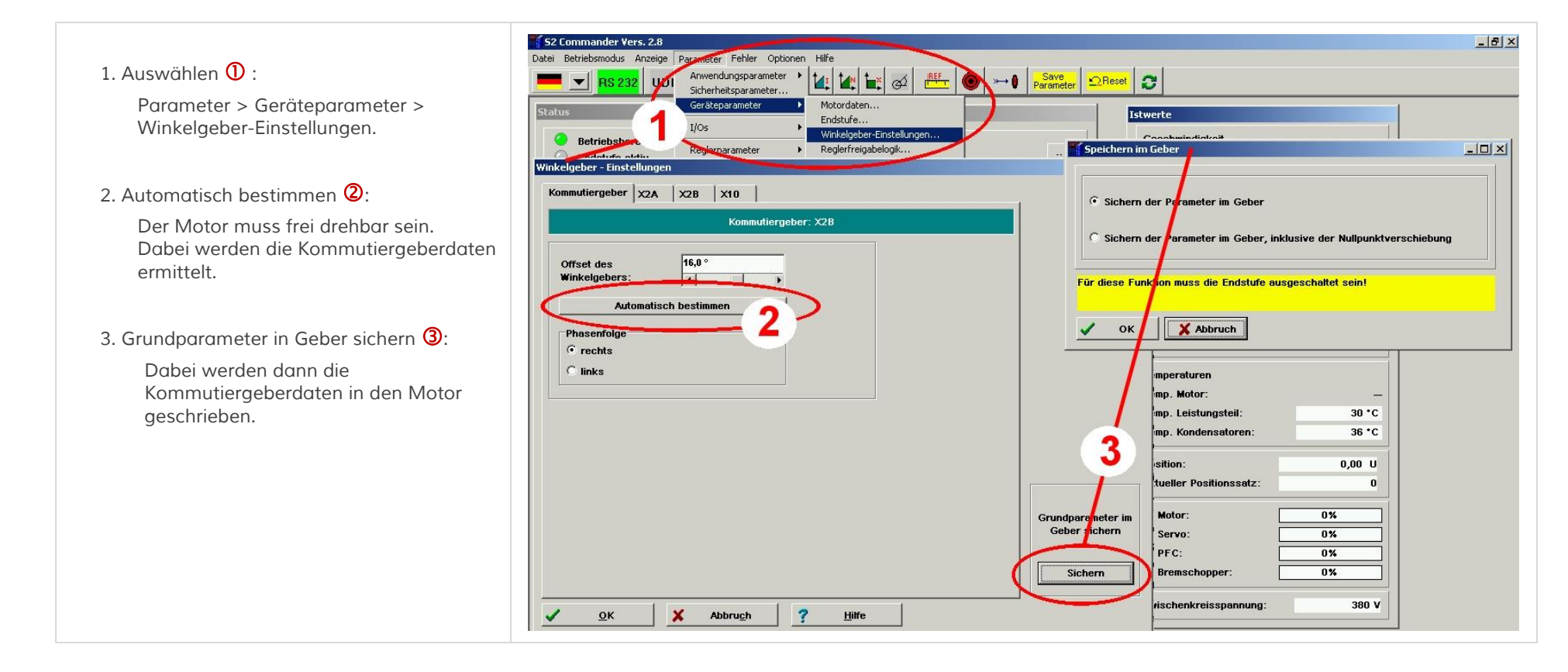

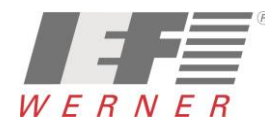

### 4.2 Nullpunktverschieben speichern

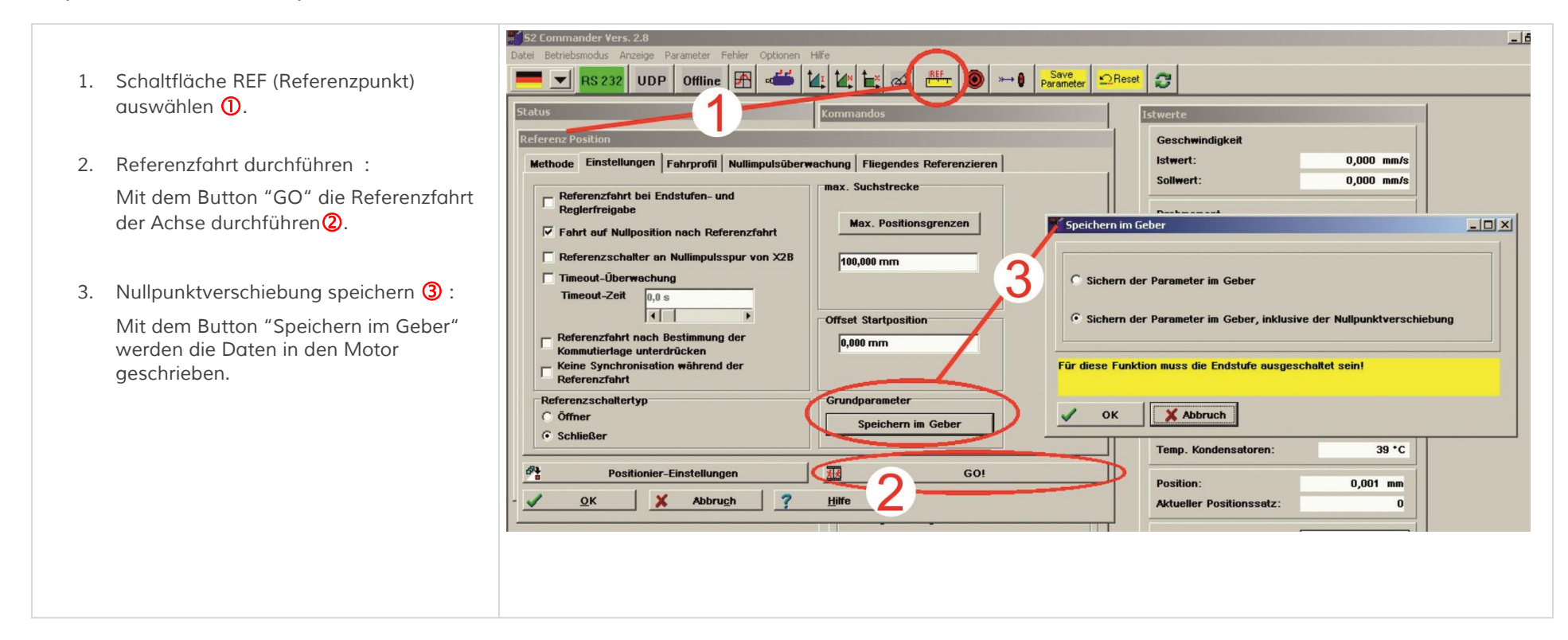

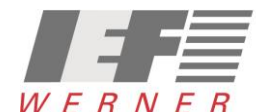

## 5 Applikationen mit mehreren Winkelgebern (externer Glasmaßstab)

Der Einsatz eines separaten Winkelgebers für die Lageauflösung ist beispielsweise in folgendem Fall sinnvoll:

Der Motor ist über ein Getriebe mit Spiel mit einem Positioniermechanismus verbunden, an den hohe Genauigkeitsanforderungen gestellt sind.

Dieser Positioniermechanismus besitzt einen Winkelgeber mit hoher Auflösung. In diesem Fall ist es sinnvoll, diese Information für die Bestimmung der aktuellen Lage zu benutzen, während die Geschwindigkeit und die Kommutierlage weiterhin vom Geber des Motors bereitgestellt werden.

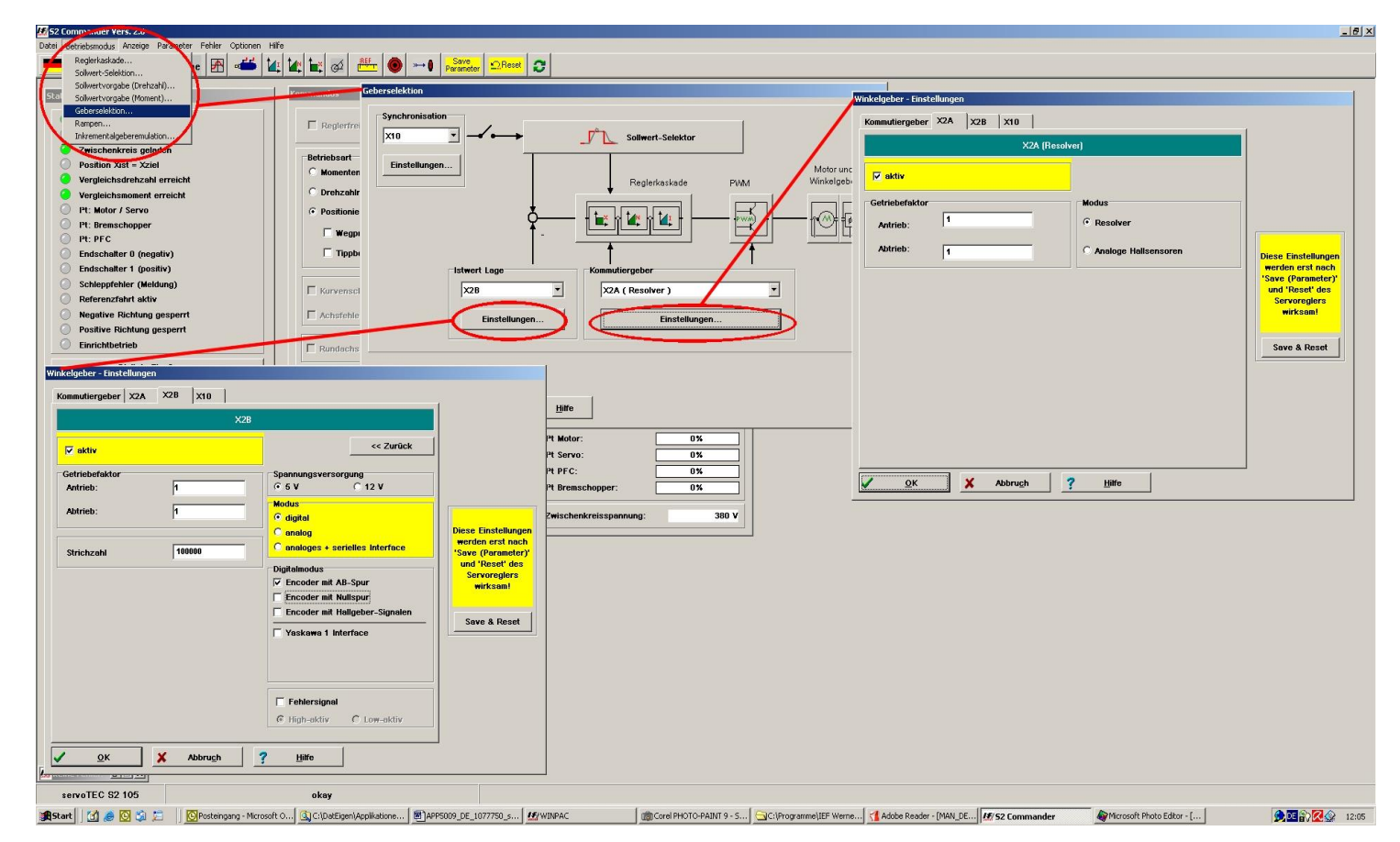

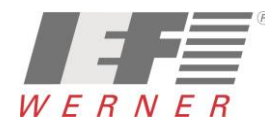

## 6 Antrieb an die Mechanik anpassen

- 6.1 Grundkonfiguration, Auflösung und Achsparameter für Motoren (6SM...,DBL2...,SEW...)
- 6.1.1 Grundkonfiguration mit dem S2 Commander

| 💹 S2 Commander Vers. 2.8                                    |                                                 |                              |
|-------------------------------------------------------------|-------------------------------------------------|------------------------------|
| Datei Betriebsmodus Anzeige Parameter Fehler Optionen Hilfe |                                                 |                              |
| RS 232 Uni Anwendungsparameter  Grundkonfiguration          | Save<br>Parameter ΩReset 2                      |                              |
| Sicherheitsparameter Rundachse                              |                                                 |                              |
| Status Kommandos                                            | Anzeigeeinheiten                                | Istwerte                     |
| I/Os •                                                      |                                                 | Casabwindickait              |
| Bet lebsbereit Reglerparameter + 🗌 Reglerfreigabe           | Anzeigeeinheiten Nachkommastellen Direkteingabe |                              |
| Conditional Positionierung                                  | Anzeigemodus                                    |                              |
| Zwischenkreis gelt Meldungen                                | Standardwarta     Vorschubkonstante             | Soliwert. 0,000 mm/s         |
| Grundkonfiguration                                          | 17,6560                                         | Drehmoment                   |
| Memo                                                        | Benutzerdefiniert mm pro Umdrehung              | Istwert: 0,00 A              |
| Grundkonfiguration Erw Feldbus                              |                                                 |                              |
| Anwendung                                                   |                                                 |                              |
| C rotatorisch                                               |                                                 | Eff. Motorstrom: -0,01 A     |
| © translatorisch                                            |                                                 |                              |
| Linearmotor                                                 |                                                 | Wirkleistung: 0 W            |
|                                                             | Direkteingabe                                   | Geberwinkel: _14.03 *        |
| Weitere Einstellungen                                       |                                                 |                              |
| Vorschubkonstante Anzeigeeinheiten                          |                                                 | Temperaturen                 |
|                                                             | Millimeter (mm)                                 | Temp. Motor: 25 *C           |
|                                                             |                                                 | Temp. Leistungsteil: 29 *C   |
|                                                             |                                                 | Temp. Kondensatoren: 32 *C   |
| Anzeigeeinheiten:                                           | mm                                              |                              |
| mm                                                          | mm/s                                            | Position: 0,688 mm           |
| mm/s<br>mm/s <sup>2</sup>                                   | mm/s*                                           | Aktueller Positionssatz: 0   |
|                                                             | Drehmoment in Nm Faktor                         |                              |
| Einstellungen                                               |                                                 |                              |
|                                                             | Abbruch 2 Hilfe                                 |                              |
|                                                             |                                                 | Bit Promoshoppor             |
|                                                             |                                                 | T toremscriupper.            |
|                                                             |                                                 | Zwischenkreisspannung: 380 V |
| V OK X Abbruch 7 Hilfe                                      |                                                 |                              |
|                                                             |                                                 |                              |

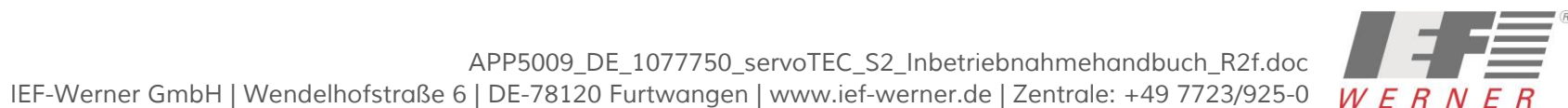

## APP5009

Applikationsschrift (DE)

## 6.1.2 Grundkonfiguration mit WINPAC zusammen mit der PA-CONTROL

| Bei einer LV-servoTEC S2-Achse ist die Defaulteinstellung für<br>Inkremente Umdrehung 10 000.                                                                                                    | Der Getriebefaktor muss dann entsprechend eingestellt werden:                                                                                                    |
|----------------------------------------------------------------------------------------------------|----------------------------------------------------------------------------------------------------|
| Arthreis-Igerwalter Schuller and Motor-Schulte pro Umdrehung: 10000.00                                                                                                    | Image: Accontrol Configuration     ? X       Date:     PA-CONTROL Transfer                                                                                                    |
|                                                                                                    |                                                                                                    |
|                                                                                                    | Carundkonfiguration Reglerkaskade Achs-Info Zykluszeiten Kommentar                                                                                                    |
|                                                                                                    | AChSe - 1<br>- 10 I/0<br>- co CANDpen                                                                                                    |
|                                                                                                    | □     □     Anzeigeeinheiten         □     □     Anzeigeeinheiten                                                                                                    |
|                                                                                                    | Antibelsparameter     Antibelsparameter     Antibelsparameter     Antibelsparameter     C Rotatorisch     mm/s     mm/s     mm/s     mm/s                                                                                                    |
|                                                                                                    | Achsparameter     Achsparameter     Achsparameter     Achsparameter                                                                                                    |
| Parameter Dateiname: STANDARD.PAR                                                                                                    | Achsparameter     Achsieksparameter                                                                                                    |
| PA-CONTROL Konfiguration     Pix      Date: PA-CONTROL funder Hife                                                                                                    | Anzeigeeinheit Millimeter (mm)                                                                                                    |
| Achsparameter Vefatrparameter Endischalter/Referendiaht AchsE/A Motor Ganty                                                                                                    | Image: Achsen=14 (PLS-7)         Vorschubkonstante =         Inkremente / Umdrehung         =         10000.00         =         17,65662           Image: Antriesparameter         Image: Getriebefaktor         566,3599         =         17,65662 |
| - 20 Diagnose Achse - 1                                                                                                    | Achse-15 (PLS-7)                                                                                                    |
| Freigabe Mode: (1) bein Wechtel in eine Verfahrbetriebust      Freigabe Mode: (1) bein Wechtel in eine Verfahrbetriebust      Freigabe Mode: (1) bein Wechtel in eine Verfahrbetriebust      Freigabe Mode: (1) bein Wechtel in eine Verfahrbetriebust                                                                                                    | HINWEIS : Einstellung ist nur für WINPAC und PA-CONTROL                                                                                                    |
| Arhitebipsendet     Maximale Positionsativeichung     T0000.00     Achtparameter     Grupperzundhung wenn Achte verschoben     Gruppe 1: SM207                                                                                                    |                                                                                                    |
| Achte-3 (sevol EC S2 305)     Achte-3 (sevol EC S2 305)     Achte-3 anneter     Protromistion auf Drehgeber     Advivere Breme im Status (DLE / SAFE                                                                                                    | Parameter Dateiname: STANDARD.PAR                                                                                                    |
| Achter13 (PLS-7)  Achter13 (PLS-7)  Achter13 (PL |                                                                                                    |
| Achge14 (PLS-7)     Achge14 (PLS-7)     Achge14 (PLS-7)     Celtibelaktor: 566,3599                                                                                                    |                                                                                                    |
|                                                                                                    |                                                                                                    |
| Achupameter                                                                                                    |                                                                                                    |
| Parameter Dateiname: STANDARD, PAR                                                                                                    |                                                                                                    |

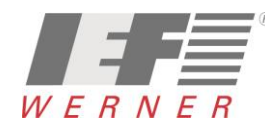

- 6.2 Grundkonfiguration, Auflösung und Achsparameter für euroLINE
- 6.2.1 Grundkonfiguration mit dem S2 Commander

| Due Berendunds Atter Februarder<br>Scherte Ebspanner<br>Verscheidungen<br>Verscheidungen<br>Verscheidu                                                                                                    | 52 Commander Vers. 2.8                                      |                                                 |                              |
|----------------------------------------------------------------------------------------------------|-------------------------------------------------------------|-------------------------------------------------|------------------------------|
| R1222 D     R1222     R1222        R1222 </th <th>Datei Betriebsmodus Anzeige Parameter Fehler Optionen Hilfe</th> <th></th> <th></th>                                                                                                    | Datei Betriebsmodus Anzeige Parameter Fehler Optionen Hilfe |                                                 |                              |
| Start       Start       Start <td< th=""><th>RS 232 DI Sicherheitsparameter Rundachse</th><th>Parameter DReset 2</th><th></th></td<>                                                                                                    | RS 232 DI Sicherheitsparameter Rundachse                    | Parameter DReset 2                              |                              |
| USB       USB       U                                                                                                    | Caráteparameter + Proventidos                               |                                                 | Telimonte                    |
| Participation   Participation                                                                                                    | status I/Os ·                                               | Anzeigeeinheiten                                | Istwerte                     |
| Zwitchenkreis gelt       Meno         Zwitchenkreis gelt       Meno         Grundkönfurdigurstion       Meno         Grundkönfurdigurstion       Meno         Grundkönfurdigurstion       Meno         Vorschubkonstente Anzeigeeinheiten       Benutzerdefiniert         Weitere Einstellungen       Mezeigeeinheiten:         Vorschubkonstente Anzeigeeinheiten:       mis         mis       mis         mis       mis         OK       Aberuch ?         Urschubkonstente in Nm       Falter         OK       Aberuch ?         UK       Aberuch ?         Bitter:       0,01 mis         OK       Aberuch ?         Bitter:       0,02 A         Bitter:       0,01 A         Wirkleistung:       0,01 A         Wirkleistung:       0,01 A         Wirkleistung:       0,01 A         Wirkleistung:       0,01 A         Wirkleistung:       0,01 A         Wirkleistung:       0,01 A         Wirkleistung:       0,01 A         Wirkleistung:       0,01 A         Wirkleistung:       0,01 A         Wirkleistung:       0,01 A         Wirkleistun                                                                                                    | Berfiebsbereit Reglerparameter      F Reglerfreigabe        | Anzeigeeinheiten Nachkommastellen Direkteingabe | Geschwindigkeit              |
| Presidentification       Benutzeridefinient       30,888         Coundionfiguration       Remo       Dorchaoment/<br>Benutzeridefinient       30,888         Amenoding       Resturation       Dorchaoment/<br>Benutzeridefinient       30,888         Motor ohne Kommutiergeber       Direkteingabe       Direkteingabe       Direkteingabe         Vorschutkonstante Anzeigeeinheiten       Mitmeter (mm)       Direkteingabe       Witkeistanz         Motor ohne Kommutiergeber       Mitmeter (mm)       Direkteingabe       Mitmeter (mm)       Benutzeridefinient         Mitmeter (mm)       Immit       Mitmeter (mm)       Immit       Benutzeridefinient       Mitmeter (mm)         Muter Schulkonstante       Mitmeter (mm)       Immit       Mitmeter (mm)       Immit       Benutzeridefinient         Mitmeter (mm)       Immit       Mitmeter (mm)       Immit       Anzeitgeeinheiten:       Mitmeter (mm)       Immit         Immit       Einstellungen       OK       Abruchter ? putt       Anzeitgeeinheiten:       Mitmit         Immit       Immit       Immit       Mitmeter (mm)       Immit       Mitmeter       Benutzeridefinient       Benutzeridefinient         Immit       Immit       Immit       Immit       Immit       Anzeitgeeinheiten:       Immit       Be                                                                                                    | Cendstufe aktiv Positionierung                              | Anzeigemodus Translatorische Anwendung          | Sellwort: 0,000 mm/s         |
| Curudkonfiguration       Err. Feddus       Drehmoment         Gurudkonfiguration       Konfurturation       Benutzerdefiniert       Interchung         Gurudkonfiguration       Motor ahme Kommutiengeber       Direkteingabe       Eff. Motorstrom: -0,01 A         Wintdestarte Einstellungen       Motor ahme Kommutiengeber       Direkteingabe       Millimeter [mm]         Millimeter [mm]       Millimeter [mm]       Millimeter [mm]       Temperaturen         Tempe Kondensotoren:       37 °C         Tempe Kondensotoren:       37 °C         Millimeter [mm]       Millimeter [mm]       Millimeter [mm]         Vorschukkonstoren:       37 °C         Millimeter [mm]       Millimeter [mm]       Millimeter [mm]         Vorschukkonstoren:       37 °C         Millimeter [mm]       Millimeter [mm]       Millimeter [mm]         Vorschukkonstoren:       37 °C         Millimeter [mm]       Millimeter [mm]       Millimeter [mm]         Vorschukkonstoren:       37 °C         Millimeter [mm]       Millimeter [mm]       Millimeter [mm]         Vorschukkonstoren:       37 °C         Millimeter [mm]       Yetter       Millimeter [mm]         Vorschukkonstoren:       37 °C         Millimeter [mm]       Yetter                                                                                                    | Position Yist - Yzi CAM                                     | Standardwerte                                   | Soliwert.                    |
| Grundkonfiguration       Free Feldus                                                                                                    | Grundkonfiguration Memo                                     | 30,4800                                         | Drehmoment                   |
| Awendung       Concol         Image: Concol       Image: Concol         Image: Concol       Image: Concol         Image: Concol                                                                                                    | Grundkonfiguration Fram Feldbuc                             | Benutzerdefiniert mm pro Umdrehung              | Istwert: -0,02 A             |
| Konditionand       Konditionand       Hidtemmentkompensation       Image: Control of the Kommutiergeber         Vorschubkonstante Azzeigeeinheiten       Motor ohne Kommutiergeber       Direkteingabe       Azzeigeeinheiten:       Mirkleistung:       0 W         Azzeigeeinheiten:       mm/s       mm/s       mm/s       mm/s       Motor ohne Kommutiergeber       1,188 mm         Azzeigeeinheiten:       mm/s       mm/s       mm/s       mm/s       Mirkleistung:       0 W         Geberwinkel:       -14,03*       Temperaturen       Tempe. Motor:       25 °C       C         Millimeter Imm]       Irranstatorisch >> rotatorisch       mm/s       mm/s       Mirkleistung:       25 °C         Orehmoment in Nm       Faktor       Mire       Mire       1,188 mm       Aktuelier Positionssatz:       1,188 mm         Vischenkreisspannung:       OK       Abbrugh       Hire       Pitre0%       Pt Hotor:       0%         Vischenkreisspannung:       380 V                                                                                                    |                                                             |                                                 |                              |
| Insistorisch       Indernomerikongensation         Vorschubkonstante Anzeigeeinheiten       Drekteingabe         Vorschubkonstante Anzeigeeinheiten       Millimeter [mm]         Imm       mm/s*         Imm       mm/s*         Instellungen       Drekteingabe         Vorschubkonstante Anzeigeeinheiten       Millimeter [mm]         Imm       mm/s*         Imm       mm/s*         Imm       Faktor         Imm       Imm/s*         Imm       Millimeter [mm]         Imm       Faktor         Imm       Imm/s*         Imm       Faktor         Imm       Imm/s*         Imm       Imm/s*         Imm                                                                                                    | Anwendung Konfiguration                                     |                                                 | Eff. Motorstrom: _0.01 A     |
| Image: Motor ohne Kommutiergeber       Image: motor ohne Kommutiergeber         Weitere Einstellungen       Anzeigeeinheiten         Vorschubkonstante Anzeigeeinheiten       Mitimeter [nm]         Image: mitistellungen       Anzeigeeinheiten         Image: mitistellungen       Image: mitistellungen         Image: mitistellungen       Image: mitistellungen         Image: mitistellungen <t< td=""><th>translatorisch</th><td></td><td></td></t<>                                                                                                    | translatorisch                                              |                                                 |                              |
| Weitere Einstellungen       Anzeigeeinheiten         Vorschubkonstante Anzeigeeinheiten       Millimeter (mm)         Marzeigeeinheiten:       Millimeter (mm)         mm/s       mm/s         Instellungen       Millimeter (mm)         Vorschubkonstante Anzeigeeinheiten:       mm/s         mm/s       mm/s         instellungen       Virschubkonstente Nickeisen         Vorschubkonstante Anzeigeeinheiten:       mm/s         mm/s       mm/s         instellungen       Virschubkonstente Nickeisen         Vorschubkonstante Anzeigeeinheiten:       mm/s         instellungen       Virschubkonstente Nickeisen         Virschubkonstente Anzeigeeinheiten:       mm/s         instellungen       Virschubkonstenten:         Virschubkonstente Nickeisen       Pilife         Virschubkonstenten:       Millimeter (mm)         instellungen       Virschubkonstenten:         Virschubkonstenten:       Millimeter (mm)         instellungen       Virschubkonstenten:         Virschubkonstenten:       Millimeter (mm)         instellungen       Virschubkonstenten:         Virschubkonstenten:       Millimeter (mm)         Virschubkonstenten:       Millimeter (mm)                                                                                                    | ☐ Lineematic Motor ohne Kommutiergeber                      |                                                 | Wirkleistung: 0 W            |
| Weitere Einstellungen       Anzeigeeinheiten:         Worschubkonstante Anzeigeeinheiten:       Milimeter [mm]         Milimeter [mm]       Anzeigeeinheiten:         mm/s       mm/s         Einstellungen       Anzeigeeinheiten:         Milimeter [mm]       Faktor         Drehmomert in Nm       Faktor         Milimeter [mm]       Filfe         Milimeter [mm]       Filfe         Position:       1,188 mm         Atzeigeeinheiten:       Milimeter [mm]         Milimeter [mm]       Filfe         Position:       31 °C         Temp. Kondensatoren:       37 °C         Position:       1,188 mm         Atzeigeeinheiten:       Milimeter [mm]         Milimeter [mm]       Filfe         Position:       31 °C         Temp. Kondensatoren:       37 °C         Position:       1,188 mm         Atueller Positionssatz:       0%         Pt Brenschopper:       0%         Pt Brenschopper:       0%         Pt Brenschopper:       0%         Pt Brenschopper:       0%         Pt Brenschopper:       0%         Pt Brenschopper:       0%         Pt Brenschopper:       0% <th></th> <td>Direkteingabe</td> <td>Geberwinkel:</td>                                                                                                    |                                                             | Direkteingabe                                   | Geberwinkel:                 |
| Vorschubkonstante Anzeigeeinheiten:         mm/s         mm/s         mm/s         instellungen             Vorschubkonstante Anzeigeeinheiten:         mm/s         instellungen             Vorschubkonstante Anzeigeeinheiten:         mm/s         instellungen             Vorschubkonstante Anzeigeeinheiten:             instellungen             Vorschubkonstante Anzeigeeinheiten:             instellungen             Vorschubkonstante Anzeigeeinheiten:             instellungen             Vorschubkonstante Anzeigeeinheiten:             instellungen             Vorschubkonstante Anzeigeeinheiten:             instellungen             Vorschubkonstante Anzeigeeinheiten:             instellungen             Visite Abbrugh             Visite Abbrugh             Visite Abbrugh             Visite Abbrug                                                                                                    | Weitere Einstellungen                                       | Anzeigeeinheiten                                |                              |
| Arzeigeeinheiten:       mm         mm/s       mm/s         mm/s       mm/s         intellungen       Drehmoment in Nm         Finstellungen       Paire         PH Motor:       0%         PH Servo:       0%         PH FC:       0%         PH FC:       0%         PH FC:       0%         PH FC:       0%         PH FC:       0%         PH FC:       0%         PH FC:       0%         PH FC:       0%         PH FC:       0%         PH FC:       0%         PH FC:       0%         PH FC:       0%         PH FC:       0%                                                                                                    | Vorschubkonstante Anzeigeeinheiten                          |                                                 | Temperaturen                 |
| Arzeigeeinheiten:       mm         mms       mms/s²         Einstellungen       Drehmoment in Nim         Patrice       Pittie         PH Motor:       0%         Pittie       Pittie         Pittie       0%         Y OK       X Abbrugh         Pittie       0%         Pittie       0%         Pittie                                                                                                    |                                                             | Millimeter [mm]                                 | Temp. Motor: 25 °C           |
| Anzeigeeinheiten:       mm         mm/s       mm/s         mm/s       mm/s         Einstellungen       Drehmoment in Nm       Faktor         MX       Abbruch       Pijfe         Pt Motor:       0%         Pt Bremschopper:       0%         Pt Bremschopper:       0%         Pt Bremschopper:       0%         Pt Bremschopper:       0%         Pt Bremschopper:       0%         Pt Bremschopper:       0%         Pt Bremschopper:       0%                                                                                                    |                                                             |                                                 | Temp. Leistungsteil: 31 *C   |
| Anzeigeeinheiten:<br>mm/s<br>mm/s |                                                             | translatorisch >> rotatorisch Anzeigeeinheiten: | Temp. Kondensatoren: 37 *C   |
| Imm/s       mm/s         Einstellungen       Drehmoment in Nim Faktor         Imm/s       Imm/s         Imm/s       Imm/s                                                                                                    | Anzeigeeinheiten:                                           | mm mm/s                                         | Position: 1,188 mm           |
| Image: Sector of the sector of the sector                                                                                                    |                                                             | mm/s <sup>2</sup>                               | Aktueller Positionssatz:     |
| Einstellungen         OK         X Abbruch         PHife         Pt Brenschopper:         O%         Pt Brenschopper:         O%         Zwischenkreissponnung:         380 V                                                                                                    |                                                             | Drehmoment in Nm     Faktor                     |                              |
| Image: Constraint of the server is a constraint of the server is a constraint of the server is constraint of the server is constraint of th                                                                                                    | Einstellungen                                               |                                                 | Pt Motor: 0%                 |
| Image: Second second second                                                                                                    |                                                             |                                                 | Pt Servo: 0%                 |
| Zwischenkreisspannung: 380 V                                                                                                    |                                                             |                                                 | Pt Preschopper: 0%           |
| Zwischenkreisspannung: 380 V                                                                                                    |                                                             |                                                 |                              |
|                                                                                                    |                                                             |                                                 | Zwischenkreisspannung: 380 V |
| V OK X Abbruch 2 Hilfe                                                                                                    | V OK X Abbruch 7 Hilfe                                      |                                                 |                              |
| A Tu isnañ. 2 Tua                                                                                                    |                                                             |                                                 |                              |

| Achstype          | euroLINE KL32 | euroLINE KL85 | euroLINE 120 | euroLINE 170 |
|-------------------|---------------|---------------|--------------|--------------|
| Vorschubkonstante | 30,480 mm     | 60,960 mm     | 24,00 mm     | 24,00 mm     |

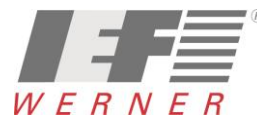

## 6.2.2 Grundkonfiguration mit WINPAC zusammen mit PA-CONTROL

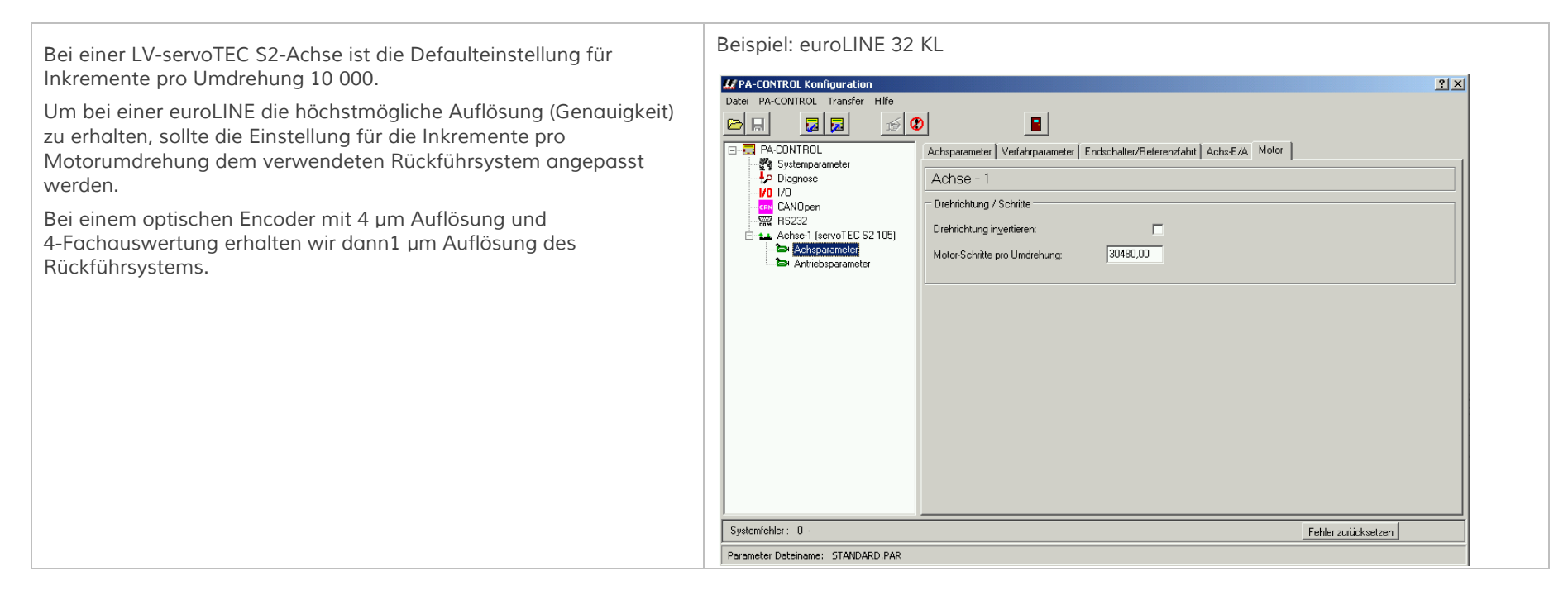

## Für die Berechnung des Getriebefaktors ergibt sich Folgendes:

| Motor/Achs-Type | Auflösung<br>Rückführsystem | Vorschub / Polabstand | Inkremente pro<br>Umdrehung | Formel          | Getriebefaktor |
|-----------------|-----------------------------|-----------------------|-----------------------------|-----------------|----------------|
| euroLINE KL32   | 1µm                         | 30,48mm               | 30480                       | 30480 / 30,48   | 1000           |
| euroLINE KL85   | 1µm                         | 60,96                 | 60960                       | 60960 / 60,96   | 1000           |
| euroLINE 120    | 0,001µm                     | 24,00 mm              | 2400000                     | 24000000 / 24,0 | 1000000        |
| euroLINE 170    | 0,001µm                     | 24,00 mm              | 2400000                     | 24000000 / 24,0 | 1000000        |

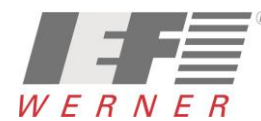

#### Seite 23 von 52

## 6.3 Sicherheitsparameter

| Mit S2 Co                                                                                                    | mmander                                                                                                    | Mit WINPAC                                                                                                    |          |
|----------------------------------------------------------------------------------------------------|----------------------------------------------------------------------------------------------------|----------------------------------------------------------------------------------------------------|----------|
| Sicherheitsparameter       Bremsbeschleunigungen       Nothalt       4       HW-Endschalter   5000 mm/s <sup>2</sup>                                                                                                    | Momentenbegrenzung durch:<br>Maximalstrom<br>Sollwertselektion                                                                                                    | Sicherheitsparameter      Bremsbeschleunigungen     Nothalt     S207     mm/s2     Momentenbegrenzung durch     Maximalstroi                                                                                                    | m        |
| Positionierbereich<br>überschritten (nur in der<br>Betriebsart 'Positionieren')                                                                                                    | Drehzahlbegrenzung<br>Drehzahlgrenze, positiv<br>Drehzahlgrenze, negativ<br>Z50,000 mm/s<br>Z50,000 mm/s                                                                                                    | Hwv-Endscriater     5885     mm/s²     Sollwertselekt       Positionierbereich<br>überschritten (nur in<br>der Betriebsart<br>'Positionieren')     5885     mm/s²     Drehzahlbegrenzung       Drehzahlgrenze,<br>positiv     882,8 | 331 mm/s |
| Override     0,00 %       Image: Constraint of the second second s | Einrichtdrehzahl     20,00 %       Abschaltgrenze     Schleppfehler       Abschaltung bei:     1,250 mm       Image: Comparison of the second second se | Durchdrehschutz     1765,662     Drehzahlgrenze, negativ       Einrichtdrehzahl     10,000                                                                                                    | 831 mm/s |
| Geberdifferenzüber <del>w</del> achung                                                                                                    | Absoluter Positionierbereich<br>-5368709120,000 mm 5368709120,000 mm<br>Einstellungen                                                                                                    | Geberdifferenzüberwachung     Abschaltung bei     9,760                                                                                                    | ) mm     |
| <u>OK</u> Abbru <u>c</u> h <u>iife</u>                                                                                                    |                                                                                                    | QK <u>A</u> bbrechen <u>H</u> ilfe                                                                                                    |          |

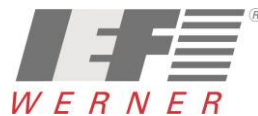

## 6.4 Meldeparameter

| Mit S2 Commander                                                                                                    | Mit WINPAC                                                                                                    |
|----------------------------------------------------------------------------------------------------|----------------------------------------------------------------------------------------------------|
| Meldungen         Vergleichsmoment       Drehzahlmeldung       Zielposition       Schleppfehler         Toleranzfenster für "Ziel erreicht"       0,069 mm                                                                                                    | Image: Meldungen       Image: Schleppfehler         Image: Drehzahlmeldung       Zielposition       Schleppfehler         Image: Toleranzfenster für "Ziel erreicht"       Image: mmge: mmge: mmge: mmge: mge: mge: mg                                                                                                    |
| Yeldungen         Vergleichsmoment       Drehzahlmeldung       Zielposition       Schleppfehler         Schleppfehlergrenzen       0,347 mm       Image: Construction of the second of the second of | Image: Construction     Image: Construction       Image: Construction     Image: Construction       Imag |

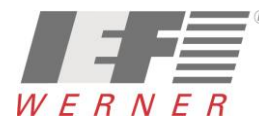

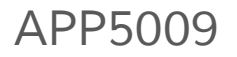

## 6.5 Drehrichtung bzw. Bewegungsrichtung

Die Änderung der Dreh- oder Bewegungsrichtung wird durch "Invertieren des Rückführsystems" (Resolver, Encoder, …) realisiert. Die Aktion geschieht mit dem "S2 Commander" direkt im LV-servoTEC S2 oder mit WINPAC.

#### 6.5.1 Drehrichtung bzw. Bewegungsrichtung mit S2 Commander

Die Umkehrung der Richtung erfolgt durch Ändern des Vorzeichen des Wertes "Getriebefaktor – Antrieb" (z.B.: aus "1" wird "-1")

|                                                                                                    | bei Resolver                                                                                                    | bei Encoder                                                                                                    |
|----------------------------------------------------------------------------------------------------|----------------------------------------------------------------------------------------------------|----------------------------------------------------------------------------------------------------|
| Image: Signature state state | Winkelgeber - Einstellungen         Kommutiergeber X2A       X2B         X2A (Resolver)         Øetriebefektor         Antrieb:       1         Abtrieb:       1         Øetriebefektor         Øetriebefektor         < | Winkelgeber - Einstellungen         Kommutiergeber       X28         X28         Varieber       X28         Spannungsversorgung         Getriebefaktor         Antrieb:       1         Strichzahl       7620         Digitalmodus         Vernor mit All-Spur         Encoder mit Hallgeber-Signalen         Yaskawa 1 Interface |
|                                                                                                    | V OK Abbrugh ? Hilfe                                                                                                    | Fehlersignal       G High-aktiv       ØK       X Abbrugh       Hilfe                                                                                                    |

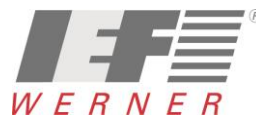

#### 6.5.2 Drehrichtung bzw. Bewegungsrichtung mit WINPAC

Die Umkehrung der Richtung erfolgt durch Ändern des Vorzeichen des Wertes "Getriebefaktor – Antrieb" (z.B.: aus "1" wird "-1")

| Bei Resolver                                                                                                    | Bei Encoder                                                                                                    |
|----------------------------------------------------------------------------------------------------|----------------------------------------------------------------------------------------------------|
| Z PA-CONTROL Transfer       Hife         Detel       PA-CONTROL       Transfer         P PA-CONTROL       Formation       Calified and the state of the state of th | Zero-CONTROL Konfiguration       2 ×         Detei       PA-CONTROL Transfer       Hile         Detei       PA-CONTROL Transfer       Hile         Dispose       Image: Control of Control of |

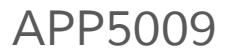

### 6.5.3 Referenzfahrt

| 💹 PA-CONTROL Konfiguration        |                                                                         | ? × |
|-----------------------------------|-------------------------------------------------------------------------|-----|
| Datei PA-CONTROL Transfer Hilfe   |                                                                         |     |
|                                   |                                                                         |     |
|                                   | Achsparameter Verfahrparameter Endschalter/Referenzfahrt Achs-E/A Motor | _ 1 |
|                                   | Achse - 1                                                               |     |
| CANOpen                           | Achsendschalter                                                         |     |
| RS232                             | Achs-Endschalter vertauscht:                                            |     |
| Achsparameter                     | Endschaltertyp: NC  NO  O                                               |     |
| Antriebsparameter                 | Referenzfahrtart:                                                       |     |
|                                   |                                                                         |     |
|                                   | Abstand Referenzschalter-Referenzpunkt: 0,000000 mm                     |     |
|                                   | Referenz-Offset: 0,000000 mm                                            |     |
|                                   |                                                                         |     |
|                                   |                                                                         |     |
|                                   |                                                                         |     |
|                                   |                                                                         |     |
|                                   |                                                                         |     |
|                                   |                                                                         |     |
|                                   |                                                                         |     |
|                                   |                                                                         |     |
| Systemfehler: 0 -                 |                                                                         |     |
| Parameter Dateiname: STANDARD.PAR |                                                                         |     |

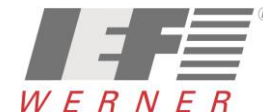

### 6.6 Achsen zeitlich versetzt einschalten

Je nach Hardwarekonstellation kann es vorkommen, dass die Achsen beim Einschalten sich gegenseitig stören.

Die PA-CONTROL empfängt zum Beispiel die Fehlermeldung "E345 – A1 : FFFDhex – Treiber (X3.2)- oder Zwischenkreisspannung fehlt". Eine Abhilfe für dieses Verhalten kann sein, die Achsen zeitlich versetzt einzuschalten. Dafür gibt es in den Achsparametern den Parameter "ON-ACHSE : Verzögerungszeit"

| Achsparameter Achse 1                                                                                                    | Achsparameter Achse 2                                                                            |
|----------------------------------------------------------------------------------------------------|--------------------------------------------------------------------------------------------------|
| Achsparameter Verfahrparameter Endschalter/Referenzfahrt Achs-E/A Motor Gantry                                                                  | Achsparameter Verfahrparameter Endschalter/Referenzfahrt Achs-E/A Motor Gantry                   |
| Achse - 1                                                                                                    | Achse - 2                                                                                        |
| Freigabe Mode:     (1) beim Wechsel in eine Verfahrbetriebsart       Einschaltverfahrmode:     3                                                | Freigabe Mode:     (1) beim Wechsel in eine Verfahrbetriebsart       Einschaltverfahrmode:     3 |
| Maximale Positionsabweichung: 10000,00                                                                                                    | Maximale Positionsabweichung: 10000,00                                                           |
| Gruppenzuordnung wenn Achse verschoben: Gruppe 1: SM207                                                                                         | Gruppenzuordnung wenn Achse verschoben: Gruppe 1: SM207                                          |
| Achsparameter   Verfahrparameter   Endschalter/Referenzfahrt Achs-E/A  <br>Achse - 1<br>Achs-Ein-Ausgänge<br>Eingangs-Nr. Verzögerungszeit [ms] | Achse - 2<br>Achse - 2<br>Achs-Ein-Ausgänge<br>Eingangs-Nr. Verzögerungszeit [ms]                |
| STOP-ACHSE: 0                                                                                                    | STOP-ACHSE:                                                                                      |
| START-ACHSE: 0                                                                                                    | START-ACHSE:                                                                                     |
| 0FF-ACHSE: 0 100                                                                                                    | OFF-ACHSE: 0 100                                                                                 |
| ON-ACHSE: 0 300                                                                                                    | 0N-ACHSE: 0 290                                                                                  |
| Achse 1: 300 ms                                                                                                    | Achse 2: 290 ms                                                                                  |

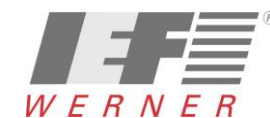

## 7 Motorparameter mit dem S2 Commander optimieren

Das Optimieren der Motorparameter sollte mit dem S2 Commander durchgeführt werden. Im S2 Commander sind alle Parameter zugänglich. Für die Betrachtung der Auswirkung der Änderungen ist im S2 Commander ein Oszilloskop vorhanden.

#### 7.1 Der Reversiergenerator

Im Menü "Anzeige – Reversiergenerator…" kann das Fernster Reversiergenerator geöffnet werden.

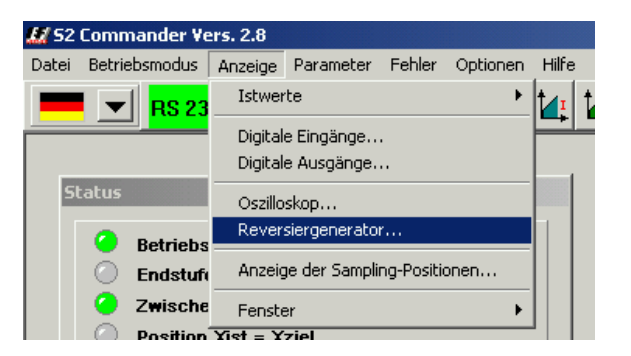

Je nach Achstype werden die Einstellungen in "U" (Umdrehungen) oder in "mm" (Linearachse) dargestellt. Dieses Fenster eignet sich gut, um die Einstellungen für den Drehzahl- und Lagerregler zu optimieren:

| versiergenerator<br>Parameter<br>Reversierstrecke | 9,99985 mm                                          |
|---------------------------------------------------|-----------------------------------------------------|
| Gesch <del>w</del> indigkeit                      | 10,00001 mm/s                                       |
| Beschleunigung                                    | 1000,00 mm/s²     Beschleunigungszeit       10,0 ms |
| Bremsbeschleunigung                               | 1000,00 mm/s²         Bremszeit           10,0 ms   |
| 🧿 aktiv/inaktiv                                   | <b>STOP</b>                                         |
| ✓ <u>о</u> к Х                                    | Abbru <u>c</u> h <b>?</b> <u>H</u> ilfe             |

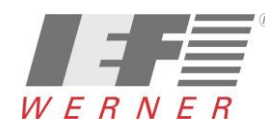

### 7.2 Die Oszilloskop-Funktion

Für die Betrachtung der Auswirkung der Änderungen ist im S2 Commander ein Oszilloskop vorhanden.

| S2 Commander Vers. 2.8                                                                                                    | Oszilloskop - Einstellungen       |
|----------------------------------------------------------------------------------------------------|-----------------------------------|
| Datei Betriebsmodus Anzeige Parameter Fehler Optionen Hilfe                                                                                                    |                                   |
| ES 232 UDP Offlin ( F) 📥 🗽 🖾 🚈 🚳 👐 🕽                                                                                                    | CH1 CH2 CH3 CH4 Zeitbasis Trigger |
| Status Kommandos                                                                                                    | CH3 Drehzahl-Istwert              |
| AtsB Q Q M A R C Sollwert (eff.)                                                                                                    | Level:                            |
| Skalierung: 0,02 A/div         Offset: 0,00 div         CH2 Drehzahl-Sollwert         Skalierung: 50 U/min/div         Offset: 0,00 div         CH3 Drehzahl-Istwert         Skalierung: 50 U/min/div         Offset: 0,00 div | Modus<br>C Auto © Normal © Single |
| CH4 Schleppfehler<br>Skalierung: 0,10 U/div<br>Offset: 0,00 div<br>Cite 20 ms/div<br>Verzögerung: -60,02 ms<br>Tigger CH3 Drehzahl-Istwert                                                                                     |                                   |
| 20 [ms] / div Modus: Normal V                                                                                                    |                                   |
| Cursor CH1 30 [ms], 0,0347 A 0xC8D F CH1 F CH2 F CH3 F CH4                                                                                                    |                                   |
| ★ Beenden     ? Hilfe     Refresh     Force     ⊘     ⊽     RUN / STOP     weit for trigger                                                                                                    | V OK X Abbruch ? Hilfe            |

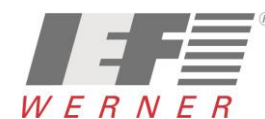

## 7.3 Optimierung des Drehzahlgebers

### 7.3.1 Optimierung Drehzahlregler: Verstärkung und Zeitkonstante

Die Einstellung der Zeitkonstante und Verstärkung des Drehzahlreglers erfolgt durch Vorgabe eines Sollwertsprunges.

Auf dem Oszilloskop können Sie die Reaktion des Drehzahlreglers auf die Sollwertsprünge beobachten und danach die Reglerparameter einstellen.

Der Drehzahlregler muss so eingestellt werden, dass nur ein Überschwinger des Drehzahl-Istwertes auftritt. Der Überschwinger soll ca. 15% über der Solldrehzahl liegen. Die fallende Flanke des Überschwingers soll den Drehzahl-Sollwert jedoch nicht oder nur wenig unterschreiten, um dann den Drehzahlsollwert zu erreichen. Diese Einstellung gilt für die meisten Motoren, die mit dem Servopositionierregler betrieben werden können.

Wenn ein noch härteres Regelverhalten gefordert ist, kann die Verstärkung des Drehzahlreglers weiter erhöht werden.

Die Verstärkungsgrenze ist dadurch gegeben, dass der Antrieb bei hohen Drehzahlen zum Schwingen neigt.

Die erzielbare Verstärkung im Drehzahlregelkreis ist von den Lastverhältnissen an der Motorwelle abhängig. Sie müssen deshalb die Drehzahlreglereinstellung bei eingebautem Antrieb nochmals kontrollieren.

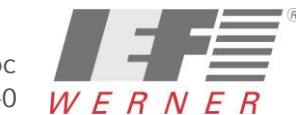

Applikationsschrift (DE)

#### 7.3.2 Strategien zur Optimierung (Drehzahlgeber)

| Hinweis | Generell gilt, dass Sie die Zahlenwerte für den Verstärkungsfaktor und die Zeitkonstante nicht in großen Sprüngen verändern dürfen, |
|---------|----------------------------------------------------------------------------------------------------|
|         | sondern immer nur in kleinen Abständen                                                                                              |

Nach der Veränderung der Zahlenwerte können zwei Fälle auftreten:

- bei zu harter Einstellung wird der Drehzahlregler instabil
- bei zu weicher Einstellung wir der Antrieb nicht steif genug, Schleppfehler sind im späteren Betrieb die Folge

HinweisDie Drehzahlreglerparameter sind nicht unabhängig voneinander.Eine von Versuch zu Versuch anders aussehende Messkurve kann also mehrere Ursachen haben.Ändern Sie deshalb jeweils nur einen Parameter - entweder nur den Verstärkungsfaktor oder nur die Zeitkonstante

| • | Zum Abgleichen des Drehzahlreglers erhöhen Sie die Verstärkung<br>bis es zum Schwingen kommt, dann nehmen Sie die Verstärkung<br>in kleinen Schritten wieder zurück, bis das Schwingverhalten<br>verschwindet.   |   | rehzahlregler<br>Drehzahlregler<br>Reglerart<br>C P-Regler<br>C PI-Regler (empfohlen) |                                                                                                    |                            |
|---|----------------------------------------------------------------------------------------------------|---|---------------------------------------------------------------------------------------|----------------------------------------------------------------------------------------------------|----------------------------|
| • | Anschließend verkleinern Sie die Zeitkonstante, bis ein<br>Schwingverhalten eintritt, dann erhöhen Sie die Zeitkonstante in<br>kleinen Schritten, bis der Regler bei Sollwert = 0 stabil und steif<br>genug ist. | Ē | Verstärkung:<br>Zeitkonstante:<br>Drehzahlistwertfilter:<br>Auto                      | 1,50       1,50       6,05 ms       1       0,40 ms       1       0,40 ms       1       >       0,40 ms       1       ? | 1,50<br>6,07 ms<br>0,40 ms |

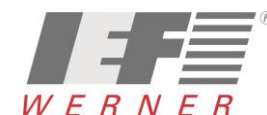

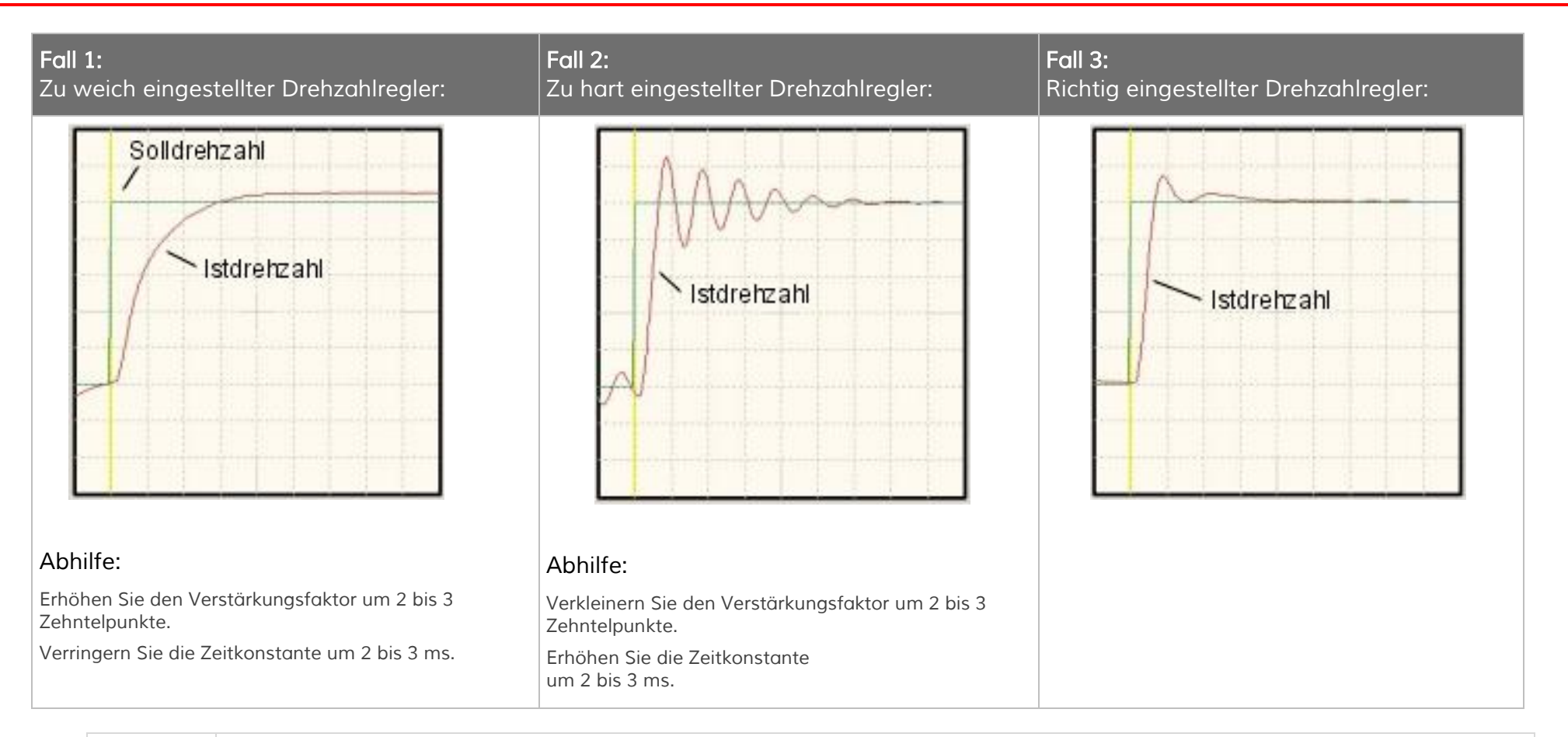

| Hinweis | Meistens wird nur die Verstärkung im Drehzahlregler erhöht (verändert).                  |
|---------|------------------------------------------------------------------------------------------|
|         | Die Zeitkonstante und der Drehzahl-Istwertfilter werden selten oder nur wenig verändert. |

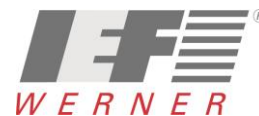

### 7.3.3 Optimierung des Lagerreglers

| Hinweis | Diesen Abschnitt können Sie überspringen, wenn Ihr Antrieb nur im Drehzahl- oder Drehmomentbetrieb arbeitet                                                                                                    |
|---------|----------------------------------------------------------------------------------------------------|
| Hinweis | Voraussetzung für den Abgleich des Lagereglers sind korrekt eingestellte Strom- und Drehzahlregler (siehe vorheriges Kapitel)                                                                                                    |
| Hinweis | Die Lageregleroptimierung benutzt den Reversierbetrieb.<br>Bitte stellen Sie sicher, dass die Motorwelle frei drehbar ist oder die Bewegung des Antriebs keinen Schaden verursachen kann.<br>Bei Optimierung der Erstinbetriebnahme wäre es gut, wenn die Motorwelle frei drehbar ist. |

- Der Lageregler (Menüpunkt <u>Parameter > Reglerparameter > Lageregler</u>) bildet aus der Differenz zwischen Soll- und Istlage eine resultierende Drehzahl, die als Sollwert an den Drehzahlregler weitergereicht wird.
- Die Funktionen des Lagereglers sind auf der folgenden Seite erklärt.

In diesem Abschnitt wird erläutert, wie die Verstärkung optimiert wird.

| l egeregier                         |          |                 |
|-------------------------------------|----------|-----------------|
| Verstärkung:                        | 0,10     | 0,10            |
| Automatisch b                       | estimmen |                 |
| max. Korrektur-<br>geschwindigkeit: | 00 U/min |                 |
| Totbereich                          |          | Schleppfehler   |
| positiver Totbereich:               | 0,0000 U | Meldung         |
| negativer Totbereich:               | 0,0000 U | Abschaltung bei |
|                                     |          |                 |

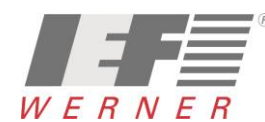

Zur Durchführung der Optimierung sind folgende Schritte notwendig:

1. Aktivieren Sie den Lageregler (Menüpunkt Parameter > Reglerparameter > Lageregler) und stellen Sie die Verstärkung zunächst auf den Wert 0,5.

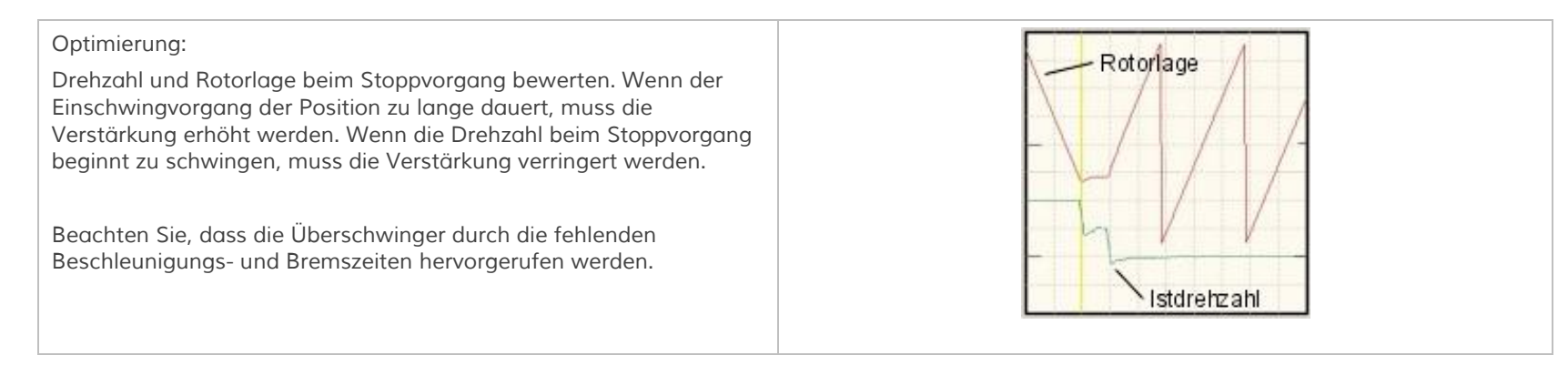

HinweisZur optimalen Auslegung und Anpassung der Regelung an die zu bewegende Masse, ist ein möglichst<br/>hohes Kraft/Massen-Verhältnis förderlich.Dieses Verhältnis ist bei sogenannten Direktantrieben ungünstig und führt dazu, dass die Reglung schnell instabil wird.

Beispiele für Direktantriebe sind:

- Torquemotoren ohne Getriebe an einem schwerem Drehteller mit großem Durchmesser
- Motorwelle direkt an einer Last mit hoher Masse angekoppelt.
   Beispielsweise ein Zahnrad an der Motorwelle, welches in eine Zahnstange greift, um einen großen Schlitten zu bewegen.

Bei der Anpassung der Regelung in einem solchen Fall empfiehlt sich die folgende Vorgehensweise:

- Einsatz eine Gebers mit hoher Auflösung
- Erhöhen der Verstärkung im Drehzahlregler bis an die Schwinggrenze
- Absenken der Verstärkung und der Korrekturgeschwindigkeit im Lageregler
- Verringern der Beschleunigungen des Positioniersatzes
- Aktivieren und Anpassen der Momentenvorsteuerung des Positioniersatzes

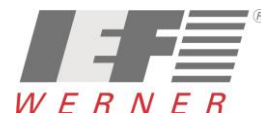

Sobald dem Regler die Freigabe erteilt wird, werden die Kontakte im Motorstecker X6 "BR+ u. BR-" aktiv  $\rightarrow$  somit wird die Bremse geöffnet.

Für Vertikalachsen kann die Haltemomentkompensation in den Anwendungsparametern / Grundkonfiguration angewählt werden.

Dadurch wird bei hohen Lasten ein Absacken der Achse verhindert.

 Status
 I/Os
 Molarden-Versex

 Status
 I/Os
 Molarden-Versex

 Betriebabereit
 Fostionerung
 Postionerung

 Postionerung
 Molarden-Versex
 File

 Vergleichsmoent erreicht
 Feldbus
 Profile

 Vergleichsmoent erreicht
 Feldbus
 Profile

Fahrbeginnverzögerung (Verzögerungszeit bis Bremse gelöst):

Dieser Parameter dient dazu, die Ansteuerung der Haltebremse auf deren mechanische Trägheit anzupassen. Bei Reglerfreigabe wird in der Betriebsart Drehzahlregelung und Lageregelung / Positionieren während dieser Verzögerungszeit der Drehzahlsollwert auf null gesetzt. Dadurch bleibt der Antrieb im Stillstand, bis die Bremse vollständig gelöst ist. Ein erhöhter mechanischer Verschleiß der Haltebremse wird vermieden.

Abschaltverzögerung (Verzögerung bis Bremse fest):

Bei Wegnahme der Reglerfreigabe wird der Drehzahlsollwert auf null gesetzt. Sobald die Ist-Drehzahl etwa Null ist, fällt die Haltebremse ein. Ab diesem Zeitpunkt wird ebenfalls die eingestellte Verzögerungszeit wirksam. Während dieser Zeit wird der Antrieb auf der aktuellen Position gehalten, bis die Haltebremse ihr volles Moment entwickelt hat. Erst jetzt wird die Reglerfreigabe intern abgeschaltet. Dadurch wird ein Absacken durch vorzeitiges Abschalten der Regelung verhindert. Zusätzlicher Verschleiß durch das Absacken in die einfallende Bremse wird vermieden.

Automatikbremse:

Diese Funktion ist nur in der Betriebsart Positionieren wirksam. Nach dem Abschluss einer Positionierung wird bei aktiver Automatikbremse die Zeit bis zum nächsten Positioniervorgang überwacht. Liegt keine neue Anforderung vor, dann wird nach Ablauf der parametrierten Wartezeit die Bremse aktiviert und der Drehmomentsollwert auf null gesetzt. Die Reglerfreigabe und damit die Endstufe bleibt aktiv. Diese Funktionalität reduziert die thermische Belastung des Motors. Dies kann speziell bei kleinen Motoren und / oder in Vertikal-Applikationen von Vorteil sein.

| Fahrbeginnverzögerung<br>Verzögerung bis Bremse gelöst | 500 ms 500 ms |
|--------------------------------------------------------|---------------|
| Abschaltverzögerung                                    |               |
| Verzögerung bis Bremse fest                            | 500 ms 500 ms |
|                                                        |               |
| Automatikbremse                                        |               |
| <b>4</b> av <b>1 4</b> av <b>1</b>                     | 2 UTF         |

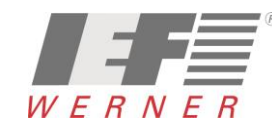

## 8 Erstinbetriebnahme mit S2 Commander durchführen

Die Erstinbetriebnahme ist ein Hilfsmittel, um Benutzern, die keine Experten sind, die Inbetriebnahme des Motors / Antriebs zu ermöglichen. Dazu werden dialogorientiert mehrere Menüs durchlaufen, die teilweise automatische Identifizierungsmechanismen der Firmware nutzen. Eine Beschreibung der einzelnen Schritte der Erstinbetriebnahme können der Dokumentation "MAN\_DE\_1078649\_LV-servoTEC\_S2\_Softwarehandbuch.pdf" entnommen werden.

In den folgenden Abschnitten sind einige IEF-spezifische Informationen beschrieben.

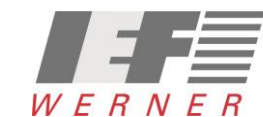

## 8.1 Einstellungen für Motoren (AKM, DBL, ...)

#### 8.1.1 Temperaturüberwachung

Bei Motoren, bei denen für die Temperaturüberwachung ein Schalter eingebaut ist und dieser Schalter nicht auf dem Motorstecker [X6] sondern auf dem Resolver- oder Encoderstecker verdrahtet ist, wird die Überwachung wie folgt eingestellt:

Die Temperaturwerte für die "Warnschwelle" (25°C) und die ""Übertemperatur Motor" (100 °C) sind ohne Funktion, da der Motor nur einen Schalter besitzt und über diesen Schalter kein Temperaturwert abgeleitet werden kann

| <ul> <li>Motortemperatur: analog (X2A oder X2B)</li> <li>Typ : Generischen Typ (linear)</li> <li>Warnschwelle: 25°C (Wert ist ohne Bedeutung)</li> <li>Übertemperatur: 100°C (Wert ist ohne Bedeutung)</li> </ul> | S2 Commander Vers. 2.6 (OFFLINE)         Datei Betriebsmodus Anzeige       Parameter       Fehler Optionen       Hife         Image: Colspan="2">Image: Colspan="2">Save       Image: Colspan="2">Save       Image: Colspan="2">Save         Image: Colspan="2">Image: Colspan="2">Save       Image: Colspan="2">Save       Image: Colspan="2">Save       Image: Colspan="2">Save         Image: Colspan="2">Image: Colspan="2">Save       Image: Colspan="2">Save       Image: Colspan                                                                                                    |
|----------------------------------------------------------------------------------------------------|----------------------------------------------------------------------------------------------------|
| Die Temperaturanzeige ist falsch!!!                                                                                                    | Feldbus       Externer Widerstand         Image: State of the state of the stat |
|                                                                                                    | C Schließer                                                                                                    |

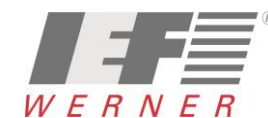

#### Seite 39 von 52

## 8.2 Einstellungen in euroLINE

#### 8.2.1 Temperaturüberwachung

Die euroLINE-Achsen können mit verschiedenen Temperatursensoren ausgeschaltet sein (siehe Typenschild, mitgeliefertes Datenblatt,...)

| Eingebauter Temperatursensor  | Einstellung in Menü "Temperaturüberwachung" |
|-------------------------------|---------------------------------------------|
| NTC-Widerstand (alte Version) | "Generischer Typ (nicht linear)"            |
| PTC-Widerstand                | "Generischer Typ (linear)"                  |

| PTC-Widerstand                                                                                                    | S2 Commander Vers. 2.8 (DFFLINE)         Datel Betriebsmodus Anzeige       Parameter, Fehler Optionen Hilfe         RS 232       UDI         Anvendungsparameter, Sicherheitsparameter, Sicherheitsparameter, Sicherheitsparameter, Motordaten <u>Miller</u> @ <u>Biff</u> @ >>> <b>D</b> <u>Parameter</u> Parameter                                                                                                    |
|----------------------------------------------------------------------------------------------------|----------------------------------------------------------------------------------------------------|
| <ul> <li>Temperaturüberwachung auf "analog (X2A oder X2B)"</li> <li>Typ : Generischen Typ (linear)</li> <li>Warnschwelle auf 95°C einstellen</li> <li>Übertemperatur auf 100°C einstellen<br/>(euroLINE-Spulen: max. 110°C)</li> </ul> | Skiterisksparameter,       Motordaten         Vider daten       Endstufe         Vider daten       Endstufe         Registragameter       Endstufe         Begistragameter       Endstufe         Begistragameter       Begistragameter         Begistragameter       Begistragameter         Begistragametar       Begistragameter <t< th=""></t<> |
|                                                                                                    |                                                                                                    |

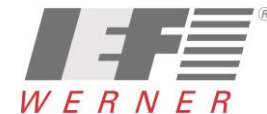

## APP5009

Applikationsschrift (DE)

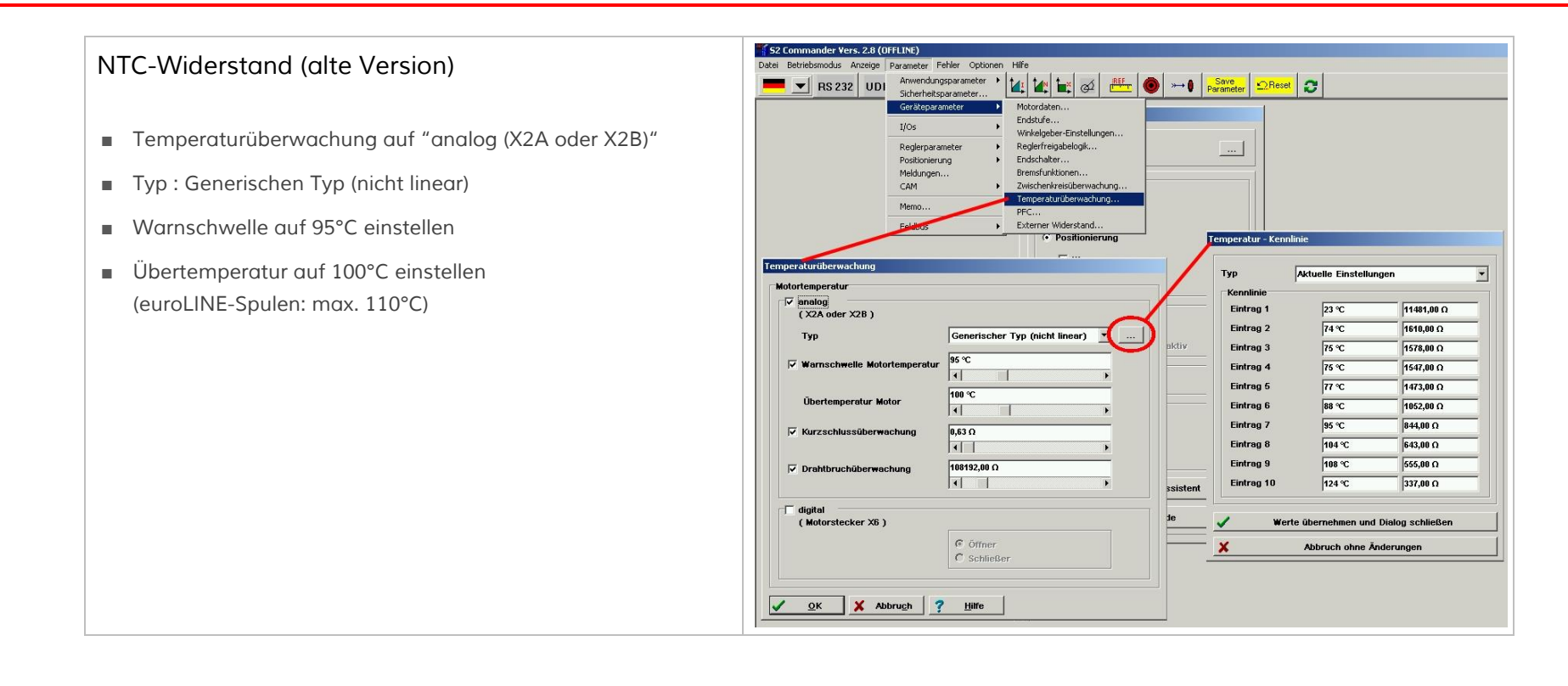

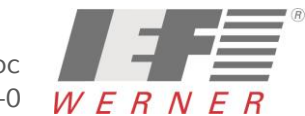

- Die euroLINE haben f
  ür die Kommutierung keinen "Resolver und keine analogen Hallsensoren
- Die Kommutierungsfindung erfolgt beim erstmaligen Einschalten nach dem "Reaktionsverfahren"
- Durchdrehschutz: 10 000 mm/s
- Skalierung Prüfstrom: 100%

| Grundkonfiguration Erweiterung                                                                                              |                                                           | Grundkonfiguration Erweiterung                                                         |                                                                               |
|----------------------------------------------------------------------------------------------------|-----------------------------------------------------------|----------------------------------------------------------------------------------------|-------------------------------------------------------------------------------|
| Anwendung Konfiguration<br>C rotatorisch<br>C translatorisch<br>C Linearmotor<br>Konfiguration<br>Haltenome<br>V Motor ohne | entkompensation<br>e Kommutiergeber                       | Verfahren:<br>Durchdrehschulz:                                                         | Reaktionsverfahren                                                            |
| Weitere Einstellungen<br>Vorschubkonstante Anzeigeeinheiten                                                                 |                                                           | Skalierung Prüfstrom                                                                   | 190,00 %<br>4                                                                 |
|                                                                                                    | Anzeigeeinheiten:<br>mn<br>mn/s<br>mn/s*<br>Einstellungen | Kommutierlage gültig<br>Parameter nur für Motoren ohr<br>Warnung: Bitte ändern Sie des | zurücksetzen<br>e Kommutiergeber.<br>e Parameter nur, wenn Sie Fachmann sind! |

| Hinweis:                                                                                                    | Grundkonfiguration             |               |  |
|----------------------------------------------------------------------------------------------------|--------------------------------|---------------|--|
| Bei sehr leichtgängigen Achsen wie z.B. euroLINE mit<br>Luftlagerung, wird der Prüfstrom auf 5% reduziert<br>(Skalierung Prüfstrom = 5%). | Grundkonfiguration Erweiterung |               |  |
|                                                                                                    | Durchdrehschutz:               | 10000,00 mm/s |  |
|                                                                                                    | Skalierung Prüfstrom           | 5,00 %<br><   |  |

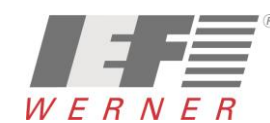

| Winkelgeber - Einstellungen             | Winkelgeber - Einstellungen<br>Kommutiergeber   22A   X2B   X10                                                | Winkelgeber - Einstellungen                                                                                                    |
|-----------------------------------------|----------------------------------------------------------------------------------------------------|----------------------------------------------------------------------------------------------------|
| X2A (Resolver)                          | ×28                                                                                                    | X28                                                                                                    |
| Getriebefaktor<br>Antrieb: 1 C Resolver | F aktiv       Eigenschaften:       Name = -benutzerdefinierter Geber>       Strichzahl = 7620                  | Getriebefektor     Spannungsversorgung       Antrieb:     1       Antrieb:     Modus                                                                                                    |
| Abtrieb: 1 C Analoge Hallsensoren       | Spannungsversorgung = 5 V Geber >> Liste<br>Encoder mit AB-Spur<br>Fehlersignal: inaktiv, low-aktiv Verwaltung | Strichzahl     7620       Strichzahl     7620       Grandog Constraints     Constraints       Digital Constraints     Digital Constraints       Digital Constraints     Constraints       Digital Constraints     Digital Constraints       Digital Constraints     Digital Constraints                                                                                                    |
| ✓ QK X Abbrugh ? Hiffe                  | <u>OK</u> Abbrugh ? Hilfe                                                                                      | Image: Construction of the state of the state of the |

Die Berechnung der Strichzahl erfolgt nach folgender Formel: Strichzahl = (Encoderstriche pro mm \* Vorschub ) / Auswerteverfahren

Encoderstriche pro mm: Entspricht den Strichen auf dem Meßsystem pro mm (z.B.: L5 Interpolator Numerik Jena = 1000, ... )

Vorschub: Entspricht dem Vorschub des Motors bei einer Umdrehung, bzw. von Pol zu Pol

Auswerteverfahren: Beim Encoder wird eine 4-fach-Auswertung der A-B-Signale durchgeführt  $\rightarrow$  4

| Motor/Achs-Type | Vorschub /<br>Polabstand | Encoderstriche<br>pro mm | Encoderauswertung | Berechnung         | Strichzahl |
|-----------------|--------------------------|--------------------------|-------------------|--------------------|------------|
| euroLINE KL32   | 30,48mm                  | 1000 Striche pro mm      | 4-fach-Auswertung | (1000 * 30,48) / 4 | 7620       |
| euroLINE KL85   | 60,96                    | 1000 Striche pro mm      | 4-fach-Auswertung | (1000 * 60,96) / 4 | 15240      |
| euroLINE 120    | 24,00 mm                 | 1000000 Striche pro mm   | 1-fach-Auswertung | 1000000 * 24       | 24000000   |
| euroLINE 170    | 24,00 mm                 | 1000000 Striche pro mm   | 1-fach-Auswertung | 1000000 * 24       | 24000000   |

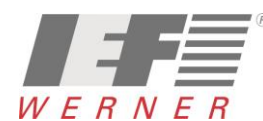

Seite 42 von 52

#### 8.2.3.1 Drehrichtung oder Bewegungsrichtung invertieren

- Die Z\u00e4hlrichtung des Encoders und damit auch der Achse wird durch die Verdrahtung bestimmt.
- Soll die Z\u00e4hlrichtung der Achse der Maschine angepasst werden, so kann die durch eine "-1" beim Getriebefaktor-Antrieb umgesetzt werden (siehe Grafik rechts).

|                            | ×     | <28                                                                              |
|----------------------------|-------|----------------------------------------------------------------------------------|
| 🔽 aktiv                    |       | << Zurück                                                                        |
| Getriebefaktor<br>Antrieb: | 4     | Spannungsversorgung                                                              |
| Abtrieb:                   | 1     | Modus                                                                            |
|                            | ,     | ° digital<br>C analog                                                            |
| Strichzahl                 | 15240 | C analoges + serielles Interface                                                 |
|                            |       | Digitalmodus<br>F Encoder mit AB-Spur                                            |
|                            |       | <ul> <li>Encoder mit Nullspur</li> <li>Encoder mit Hallgeber-Signalen</li> </ul> |
|                            |       | Taskawa 1 Interface                                                              |
|                            |       |                                                                                  |
|                            |       |                                                                                  |
|                            |       | Fehlersignal                                                                     |
|                            |       | G High aldiv C Low aldiv                                                         |

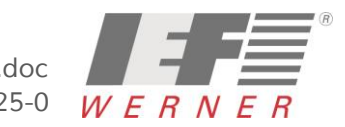

## APP5009

Applikationsschrift (DE)

### 8.2.4 Einstellungen für den Motorstrom

Der Maximalstrom und der Nennstrom werde entsprechend dem Datenblatt des angeschlo Motors übernommen.

|                                                                                                    | Anzahi der |
|----------------------------------------------------------------------------------------------------|------------|
|                                                                                                    |            |
| <ul> <li>Der Wert f ür die Drehmomentkonstante wird aus<br/>dem Datenblatt des Motors  übernommen.</li> </ul> | Drehmome   |

|     | Motor daten                                                                       |
|-----|-----------------------------------------------------------------------------------|
| nen | Neuen Motor aussuchen                                                             |
|     | Grenzwerte                                                                        |
|     | Maximalstrom in A,<br>Effektivwert:                                               |
|     | Nennstrom in A,<br>Effektivwert:                                                  |
|     | P <sup>2</sup> t-Zeit: 2,0 s                                                      |
|     | Die maximalen Stromgrenzwerte sind abhängig von der<br>Taktfrequenz der Endstufe! |
|     | Endstufe                                                                          |
|     | Anzahl der Pole 2 🚅 = 1 Paare                                                     |
|     | Automatisch bestimmen                                                             |
|     | Drehmomentkonstante                                                               |
|     | V OK Y Abbruch 7 Hilfe                                                            |

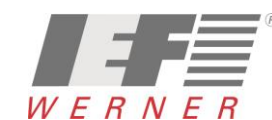

- Referenzschalter an Nullimpulsspur von X2B
- Referenzfahrt nach der Bestimmung der Kommutierlage unterdrücken

| Hethode Einstellungen Fahrprofil Nullimpulsüber                                                                                                    | wachung Fliegendes Referenzieren                                                     |
|----------------------------------------------------------------------------------------------------|--------------------------------------------------------------------------------------|
| Referenzfahrt bei Endstufen- und<br>Reglerfreigabe         Fahrt auf Nullposition nach Referenzfahrt         Ø Fahrt auf Nullposition nach Referenzfahrt         Ø Referenzschalter an Nullimpulsspur von X2B         Timeout-Überwachung         Timeout-Überwachung         Timeout-Zeit         Ø.0 s         ✓         Referenzfahrt nach Bestimmung der<br>Kommutierlage unterdrücken         Keine Synchronisation während der<br>Referenzfahrt         Referenzschalt         Referenzschalt | Max. Suchstrecke Max. Positionsgrenzen 3048,00000 mm Offset Startposition 0,00000 mm |
| C Öffner<br>© Schließer                                                                                                    |                                                                                      |
| Positionier-Einstellungen                                                                                                    | GO!                                                                                  |
| Abbruch 2                                                                                                    | Hilfo                                                                                |

#### 8.2.5.1 Referenzfahrtmethode

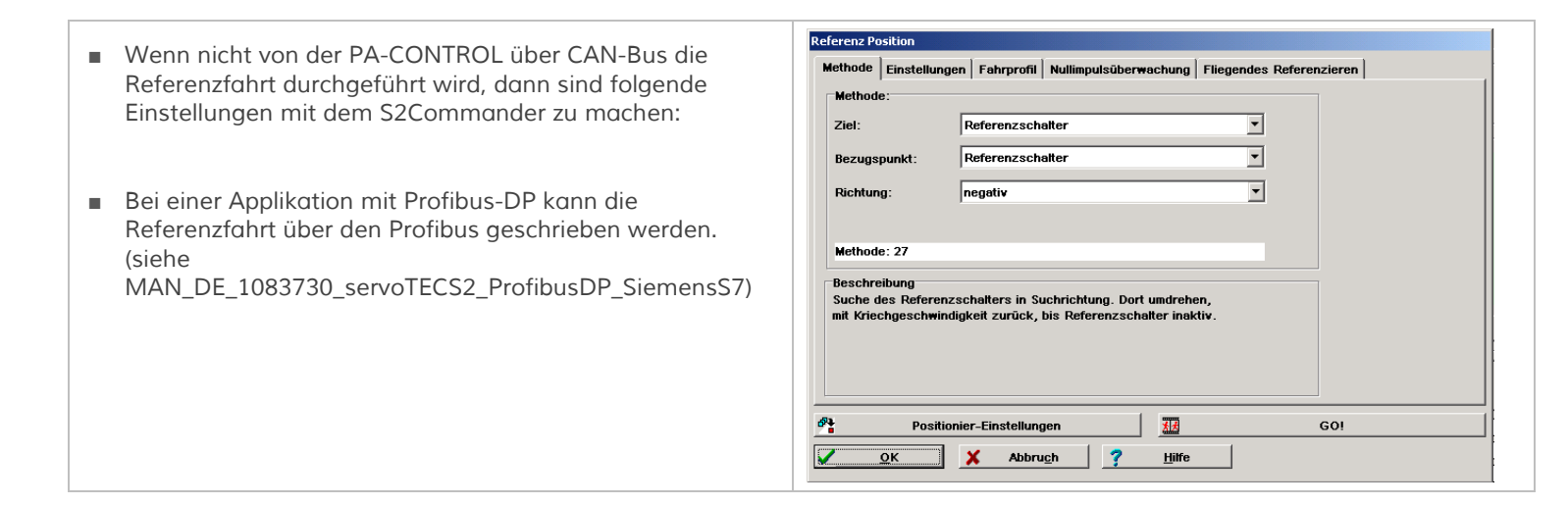

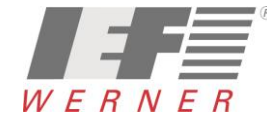

## APP5009

#### 8.3 Sicherheitsparameter einstellen

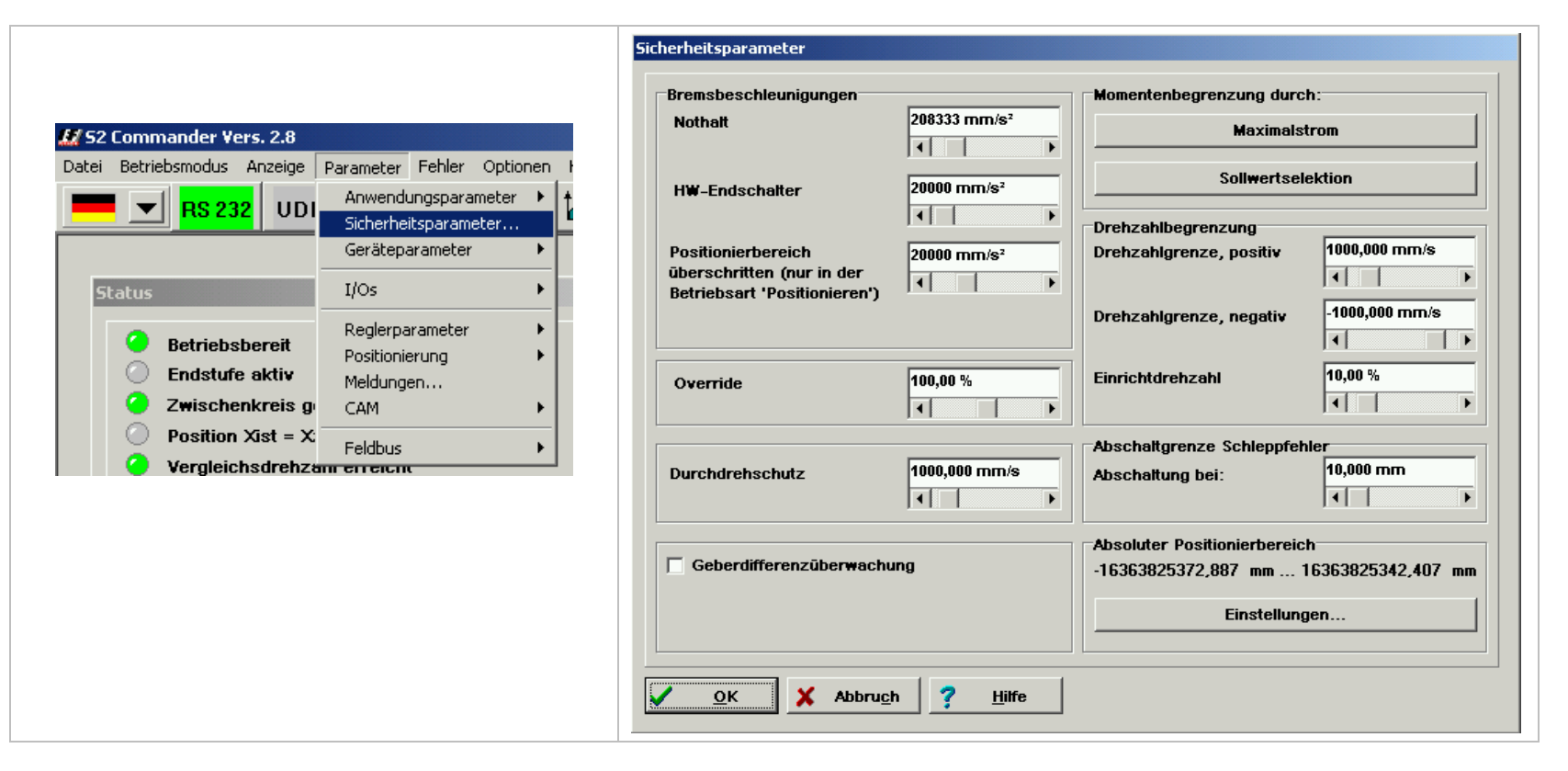

Hinweis Der Parameter "Nothalt" wird von der PA-CONTROL durch den Achsparameter "OFF-Rampe" überschrieben.

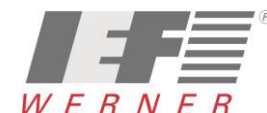

8.4 Meldeparameter einstellen

| Status       I/Os         Status       I/Os         Endstufe aktiv       Reglerparameter         Zwischenkreis g       CAM         Position Xist = X       Feldbus         Vergleichsdrehzam errexcm       Feldbus | Meldungen         Vergleichsmoment       Drehzahlmeldung       Zielposition       Schleppfehler         Schleppfehlergrenzen                                                                                                    | Fehlermanagement         Liste aller Ereignisse         Gruppe 22: PROFIBUS         Gruppe 25: Ungültiger Gerätetyp         Gruppe 26: Flash         Gruppe 27: Schleppfehlerüberwachung         Gruppe 30: Interne Berechnungen         Gruppe 31: Pt         Gruppe 33: Schleppfehler Encoderemulation |
|----------------------------------------------------------------------------------------------------|----------------------------------------------------------------------------------------------------|----------------------------------------------------------------------------------------------------|
|                                                                                                    | OK       X Abbrugh       ? Hilfe         Beispiel: euroLINE: +/- 2,0 mm, 2,0 ms         Meldungen         Vergleichsmoment       Drehzahlmeldung       Zielposition       Schleppfehler         Toleranzfenster für "Ziel erreicht"         pos. Winkel/Strecke       0,100 mm       +         eg. Winkel/Strecke       0,100 mm       + | Alle Gruppen anzeigen          Ausgewähltes Ereignis:         Gruppe 27: Schleppfehlerüberwachung         Optionen         Endstufe sofort abschalten         Stop mit Maximalstrom         Reglerfreigabe ausschalten         Warnung         Eintrag in Puffer                                         |
|                                                                                                    | Ansprechverzögerung 1,00 ms 1,00 ms<br>I Der Restweg wird für jede Zielposition separat vereinbart.                                                                                                    | ✓ OK ? Hitte<br>Festlegen, was bei Schleppfehlermeldung passieren soll.                                                                                                    |

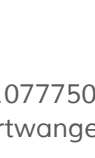

## 9 servoTEC S2 Motordatenbank installieren oder Update aufspielen

Die servoTEC S2 Motordatenbank kann über das "INTERNET" oder die "Produkt-DVD" geladen werden.

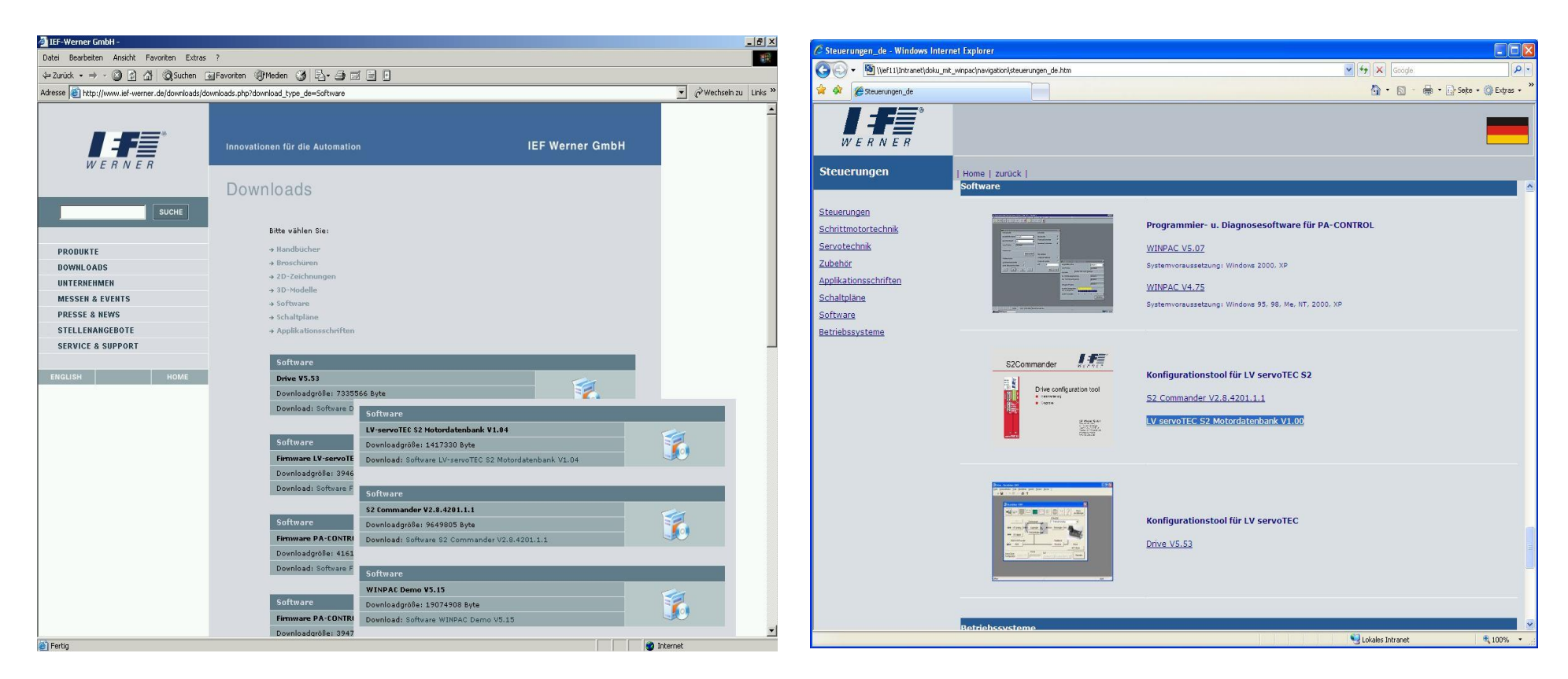

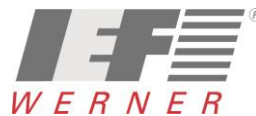

Seite 49 von 52

9.1 Installieren oder Update der Motordatenbank

| arvoTEC S2 Motordatenbank Installation                                                                                                    |                                                                                                    |
|----------------------------------------------------------------------------------------------------|----------------------------------------------------------------------------------------------------|
| servoTEC S2 Motordatenbank V1.00                                                                                                    |                                                                                                    |
| servoTEC S2                                                                                                    | servoTEC 52 Motordatenbank Installation                                                                                                    |
| Motordatenbank WERNE                                                                                                    | Zielpfad wählen         Wählen Sie den Ordner aus, in den das Programm installiert werden soll.                                                                                  |
| Wilkommen bei InstallShield Wizard für                                                                                                    | Setup installiert servoTEC S2 Motordatenbank in den folgenden Ordner.                                                                                                    |
| ervoTE 52 Motordatenbank readShield() Visad intallet revoTE 52 Motodatenbank IntalShield() Visad intallet revoTE 52 Vieter(, un lotsdatenbank Vieter(, un lotsdatenbank IEF Werner | Klicken Sie auf 'Weiter', um in diesen Ordner zu installieren. Um in einen anderen Ordner<br>zu installieren, klicken Sie auf 'Durchsuchen' und wählen Sie einen anderen Ordner. |
| CZaruck Weier> Abbrechen<br>D - 78120 Furt<br>Telefon +49-77<br>Telefax +49-77<br>info@ief-werne<br>www.ief-werne                                                                  | ise 6<br>twangen<br>723/925-100<br>er.de<br>ar.de<br>InstallShield<br>∠_urück Weiter> Abbrechen                                                                                  |

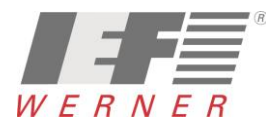

9.2 Update Motordatenbank

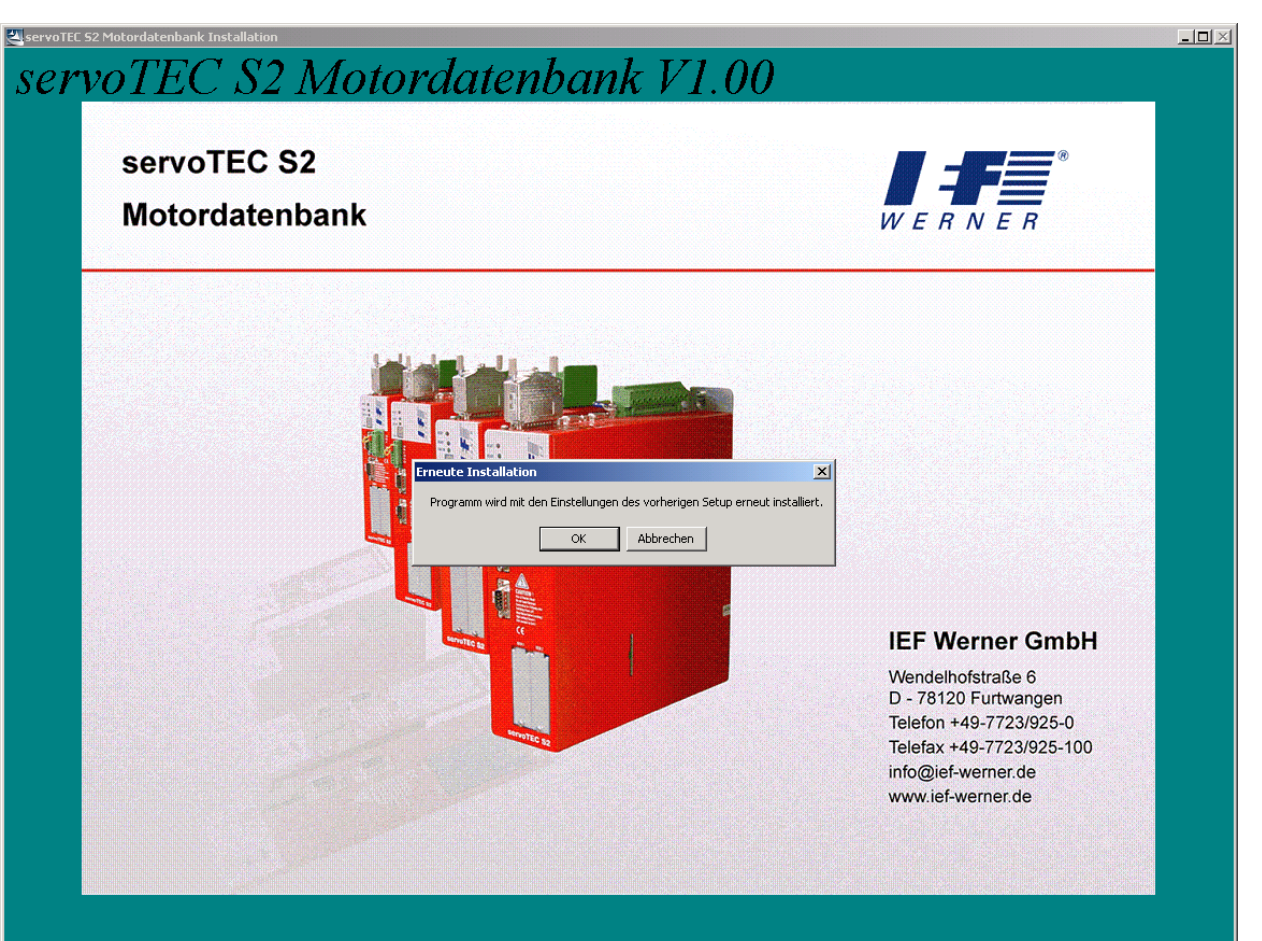

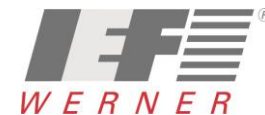

# 10 Anhang

## 10.1 Fehlermeldungen und Lösungen

| Fehlernummer                       | Fehlermeldung                                    | Lösungsvorschlag                                                                                                    |        |     |      |
|------------------------------------|--------------------------------------------------|----------------------------------------------------------------------------------------------------|--------|-----|------|
| Error 80-2 Überlauf Drehzahlregler |                                                  | Zykluszeiten erhöhen (z.B. auf Spalte 2 oder 3)<br>(Siehe auch Softwarehandbuch "Zykluszeiten der Regelkre                                                                                            | eise") |     |      |
|                                    |                                                  | Stromregler [µs]                                                                                                    | 80     | 100 | 125  |
|                                    |                                                  | Drehzahlregler [µs]                                                                                                    | 160    | 200 | 250  |
|                                    |                                                  | Lageregler [µs]                                                                                                    | 320    | 400 | 500  |
|                                    |                                                  | Interpolationsberechnung (Positioniersteuerung) [µs]                                                                                                    | 640    | 800 | 1000 |
| Error 11-5                         | Referenzfahrt : I <sup>2</sup> T / Schleppfehler | Aktiviere: Referenzfahrt nach Bestimmung der Kommutierlage unterdrücken<br>(siehe Kapitel Einstellungen für die Referenzfahrt , Seite 45).<br>Im Fenster Meldungen: "Schleppfehler" klein einstellen. |        |     |      |

| PA-CONTROL-<br>Fehlernummer | Fehlermeldung                                                      | Lösungsvorschlag                                                                                          |
|-----------------------------|--------------------------------------------------------------------|----------------------------------------------------------------------------------------------------|
| E345                        | A1 : FFFDhex – Treiber (X3.2)- oder<br>Zwischenkreisspannung fehlt | Achsen zeitlich versetzt einschalten (siehe Kapitel Drehrichtung bzw.<br>Bewegungsrichtung , Seite 25ff). |
|                             |                                                                    |                                                                                                    |

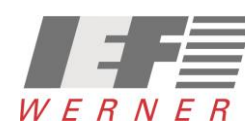

## 10.2 Probleme/Merkmale und Lösungen, Tricks und Tipps

| Problem / Merkmal                         | Lösungsvorschlag                                              |
|-------------------------------------------|---------------------------------------------------------------|
| Achse "federt (schwingt)" in Position ein | im Lageregler max. Korrekturgeschwindigkeit erhöhen           |
| Drehrichtung invertieren                  | Siehe Kapitel Drehrichtung bzw. Bewegungsrichtung, Seite 25ff |
|                                           |                                                               |